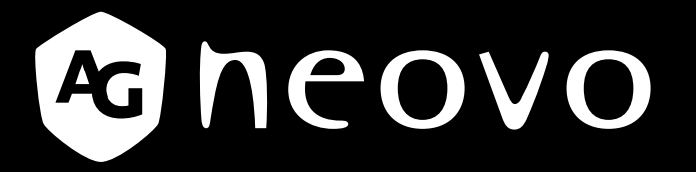

THE DISPLAY CHOICE **OF PROFESSIONALS**<sup>®</sup>

Pantalla con retroiluminación de DR-17E & DR-22E Manual del usuario

www.agneovo.com

## **TABLA DE CONTENIDO**

### INFORMACIÓN DE SEGURIDAD

| Declaración de interferencias de radiofrecuencia Clase B de la FCC | 4 |
|--------------------------------------------------------------------|---|
| WEEE                                                               | 5 |
| Información sobre EMC                                              | 6 |

#### PRECAUCIONES

| Aviso                       | 10 |
|-----------------------------|----|
| Precauciones de instalación | 11 |
| Precauciones de uso         | 12 |
| Limpieza y mantenimiento    | 12 |
| Aviso para la pantalla LCD  | 13 |

### CAPÍTULO 1: DESCRIPCIÓN DEL PRODUCTO

| 1.1 Conte  | enido del paquete                            | . 15 |
|------------|----------------------------------------------|------|
| 1.2 Prepa  | aración para la instalación en la pared      | . 16 |
| 1.2.1      | Instalación en la pared                      | . 16 |
| 1.2.2      | Quitar el pie de la base                     | . 16 |
| 1.3 Inform | nación general de la pantalla LCD            | . 17 |
| 1.3.1      | Vista frontal y botones del panel de botones | . 17 |
| 1.3.2      | Vista posterior                              | . 18 |

### **CAPÍTULO 2: CONEXIONES**

| 2.1 Conectar la alimentación                                                       |    |
|------------------------------------------------------------------------------------|----|
| 2.2 Conectar señales de fuente de entrada                                          | 21 |
| 2.2.1 Conectar un equipo                                                           | 21 |
| Utilizar cables DVI                                                                | 21 |
| Utilizar cables VGA                                                                | 21 |
| Utilización de cables de audio                                                     |    |
| Utilizar cables RS-232                                                             |    |
| 2.2.2 Conectar una cámara o dispositivo de vídeo                                   |    |
| Utilizar cables S-Video                                                            |    |
| Utilizar cables CVBS                                                               |    |
| Utilizar cables HDMI                                                               | 24 |
| Utilizar cables DisplayPort                                                        | 24 |
| 2.3 Conectar un amplificador estéreo                                               |    |
| 2.4 Conectar un dispositivo de almacenamiento USB (para actualización de firmware) | 25 |

### CAPÍTULO 3: UTILIZAR LA PANTALLA LCD

| 3.1 Encender la alimentación                                              |    |
|---------------------------------------------------------------------------|----|
| 3.2 Seleccionar la señal de fuente de entrada                             |    |
| 3.3 Ajuste de la tecla de acceso rápido con función de Volumen/Iluminador | 27 |
| 3.3.1 Silenciar el audio                                                  |    |
| 3.4 Bloquear el menú OSD                                                  |    |
| 3.5 Utilizar la función CONGELAR                                          |    |
| 3.6 Utilizar la función de ajuste automático                              |    |

## TABLA DE CONTENIDO

### CAPÍTULO 4: MENÚS EN PANTALLA

| 1 Utilizar el menú OSD | 29 |
|------------------------|----|
| .2 Árbol de menús OSD  | 31 |

### CAPÍTULO 4: MENÚS EN PANTALLA

| 5.1 BRILLO                     | 34 |
|--------------------------------|----|
| 5.2 TEMPERATURA DE COLOR       | 36 |
| 5.3 CONFIGURACIÓN DE LA IMAGEN | 37 |
| 5.4 RELACIÓN DE ASPECTO        | 40 |
| 5.5 ANTIQUEMADO                | 41 |
| 5.6 CONFIGURACIÓN DEL MENÚ OSD | 42 |
| 5.7 CONFIGURACIÓN DE AUDIO     | 43 |
| 5.8 SISTEMA                    | 44 |
| 5.9 ECO SMART                  | 46 |
| 5.10 SELECCIONAR UNA ENTRADA   | 47 |

### **CAPÍTULO 6: APÉNDICE**

| 6.1 Mensajes de advertencia     | 48 |
|---------------------------------|----|
| 6.2 Solucionar problemas        | 49 |
| 6.3 Transportar la pantalla LCD | 50 |

### CAPÍTULO 7: ESPECIFICACIONES

| 7.1 Especificaciones de la pantalla |                               |    |  |  |
|-------------------------------------|-------------------------------|----|--|--|
| 7.2 Dime                            | nsiones físicas               | 52 |  |  |
| 7.2.1                               | Dimensiones del modelo DR-17E | 52 |  |  |
| 7.2.2                               | Dimensiones del modelo DR-22E | 52 |  |  |

## **INFORMACIÓN DE SEGURIDAD**

### Aviso de la Comisión federal de comunicaciones (FCC, Federal Communications Commission) (solamente para EE.UU.)

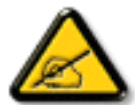

Este equipo ha sido probado y se ha determinado que cumple los límites de un dispositivo digital de Clase B, de acuerdo con la Parte 15 de las Reglas de la FCC. Estos límites se establecieron con el fin de proporcionar una protección razonable contra interferencias perjudiciales en una instalación residencial. Este equipo genera, utiliza y puede irradiar energía de radiofrecuencia y, si no se instala y utiliza conforme a las instrucciones, puede causar interferencias perjudiciales para las comunicaciones de radio. Sin embargo, no se puede garantizar que la interferencia no ocurrirá en una instalación en particular. En el caso de que el equipo causara interferencias perjudiciales para la recepción de radio o TV, lo que puede determinarse encendiendo y apagando dicho equipo, se sugiere que el usuario lleve a cabo una o varias de las siguientes medidas para corregir dichas interferencias:

- Reorientar o recolocar la antena receptora.
- Aumentar la separación entre el equipo y el receptor.
- Conectar el equipo a una toma de corriente de un circuito diferente al que está conectado el receptor.
- Solicitar ayuda al proveedor o a un profesional de radio y TV con experiencia.

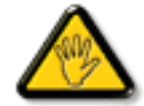

Los cambios o modificaciones no aprobados expresamente por la parte responsable de su cumplimiento anularán la autorización del usuario para trabajar con el equipo.

Utilice solamente un cable apantallado RF suministrado con la pantalla cuando la conecte a un equipo informático.

Para evitar daños que podrían provocar incendios o descargas eléctricas, no exponga este aparato a la lluvia o a una humedad excesiva.

ESTE APARATO DIGITAL DE CLASE B CUMPLE TODOS LOS REQUISITOS DE LA REGULACIÓN CANADIENSE DE EQUIPOS QUE CAUSAN INTERFERENCIAS.

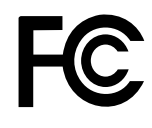

Este dispositivo cumple el Apartado 15 de la Normativa de la FCC. Su funcionamiento está sujeto a dos condiciones: (1) este dispositivo no deberá causar interferencias perjudiciales y (2) este dispositivo deberá aceptar cualquier interferencia que reciba, incluidas interferencias que puedan causar un funcionamiento no deseado.

## **INFORMACIÓN DE SEGURIDAD**

### WEEE

Información para los usuarios aplicable en países de la Unión Europea.

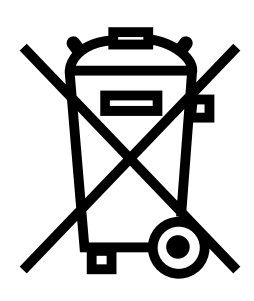

Este símbolo en el producto o en el paquete significa que este producto se debe desechar al final de su período de vida sin mezclarse con la basura doméstica. Le pedimos que tenga en cuenta que es su responsabilidad desechar el equipo electrónico en centros de reciclaje para ayudar a conservar los recursos naturales. Cada país de la Unión Europea debe tener sus centros de reciclaje para equipos eléctricos y electrónicos. Para obtener información sobre el área de reciclaje de su zona, póngase en contacto con la autorizad local que gestiona los residuos relacionados con equipos eléctricos y electrónicos o con el distribuidor al que adquirió el producto.

| Estándar         | Elemento de prueba | Estándar       |
|------------------|--------------------|----------------|
|                  | RAD & CON          | EN55011(EMI)   |
|                  | Harmonic           | EN61000-3-2    |
|                  | Flicker            | EN61000-3-3    |
|                  | ESD                | IEC 61000-4-2  |
|                  | RS                 | IEC 61000-4-3  |
| EN60601-1-2:2007 | EFT                | IEC 61000-4-4  |
|                  | Surge              | IEC 61000-4-5  |
|                  | CS                 | IEC 61000-4-6  |
|                  | PFM                | IEC 61000-4-8  |
|                  | DIP                | IEC 61000-4-11 |

## **INFORMACIÓN DE SEGURIDAD**

### Información sobre EMC

#### PRECAUCIÓN

Los modelos DR-17E y DR-22E requieren precauciones especiales relacionadas con EMC y necesitan instalarse, ponerse en servicio y usarse conforme a la siguiente información.

No utilice cables que no sean los proporcionados o especificados por nosotros. El uso de otros cables puede aumentar las emisiones o reducir la inmunidad.

No ponga ningún equipo de comunicación de RF portátil y móvil cerca de los modelos DR-17E y DR-22E. Si lo hace, dichos modelos pueden verse afectados.

Los modelos DR-17E y DR-22E no se deben usar junto a otros equipos ni apilarse con estos. Si es necesario utilizar este producto junto a otros equipos o apilarse con ellos, se debe tener en cuenta el equipo o sistema para comprobar el funcionamiento normal en la configuración en la que se utilizará.

Todo el mundo que conecte equipos adicionales a la parte de entrada o salida de señal, configurando un sistema médico, es el responsable de que el sistema cumpla los requisitos del estándar de sistemas IEC/ EN60601-1-2.

Pautas y declaración del fabricante (emisiones electromagnéticas)

Los dispositivos DR-17E y DR-22E están diseñado para utilizarse en el entorno electromagnético especificado a continuación. El cliente o el usuario de los dispositivos DR-17E y DR-22E debe garantizar que se utilizan en un entorno que cumpla estas condiciones. Equipo médico que no ayuda a mantener la vida.

| Prueba de emisiones                              |                         | Guía sobre el entorno electromagnético                                                                                                    |  |
|--------------------------------------------------|-------------------------|----------------------------------------------------------------------------------------------------|--|
| Emisiones de RF<br>CISPR11/EN55011               | Cumplimiento<br>Grupo 1 | Los dispositivos DR-17E y DR-22E utilizan energía de radiofrecuencia solo para su función interna. Por lo tanto, sus emisiones de RF son muy bajas y no es probable que causen interferencia en equipos electrónicos cercanos. |  |
| Emisiones de RF<br>CISPR11/EN55011               | Clase B                 |                                                                                                    |  |
| Emisiones armónicas<br>IEC/EN61000-3-2           | Clase A                 | Los modelos DR-17E y DR-22E son adecuados para<br>utilizarse en todos los establecimientos, incluidos los                                                                                                    |  |
| Fluctuaciones de voltaje /                       |                         | directamente a una red pública que suministra energía                                                                                                    |  |
| emisiones de<br>oscilaciones IEC/<br>EN61000-3-3 | Clase A                 | a editicios utilizada para intes domesticos.                                                                                                    |  |

#### Pautas y declaración del fabricante (inmunidad electromagnética)

Los dispositivos DR-17E y DR-22E están diseñado para utilizarse en el entorno electromagnético especificado a continuación. El cliente o el usuario de los dispositivos DR-17E y DR-22E debe garantizar que se utilizan en un entorno que cumpla estas condiciones. Equipo médico que no ayuda a mantener la vida.

| Prueba de<br>INMUNIDAD                                                                                                    | Nivel de prueba IEC/<br>EN60601                                                                                                    | Nivel de<br>cumplimiento                                                                                                    | Guía sobre el entorno<br>electromagnético                                                                                                    |
|----------------------------------------------------------------------------------------------------|----------------------------------------------------------------------------------------------------|----------------------------------------------------------------------------------------------------|----------------------------------------------------------------------------------------------------|
| Descarga<br>electrostática (ESD)<br>IEC/EN61000-4-2                                                                                                   | Contacto de ±8 kV<br>Aire de ±15 kV                                                                                                    | Contacto de ±8 kV<br>Aire de ±15 kV                                                                                                    | Los suelos deben ser de madera,<br>hormigón o baldosas de cerámica.<br>Si los suelos están cubiertos con<br>material sintético, la humedad<br>relativa debe ser de al menos el<br>30%.                                                                                                    |
| Transitorios y ráfagas<br>rápidos eléctricos<br>IEC/EN61000-4-4                                                                                       | ±2 kV para líneas de<br>alimentación eléctrica<br>±1 kV para líneas de<br>entrada y salida                                                                                    | ±2 kV para líneas de<br>alimentación eléctrica<br>±1 kV para líneas de<br>entrada y salida                                                                                    | La calidad de la alimentación<br>principal debe ser la de un entorno<br>comercial u hospitalario típico.                                                                                                    |
| Surge<br>IEC/EN61000-4-5                                                                                                    | Para líneas de<br>suministro eléctrico:<br>Líneas de ±1 kV a<br>líneas<br>Líneas de ± 2 kV a<br>tierra<br>Para líneas de señal<br>exteriores:<br>Líneas de ± 2 kV a<br>tierra | Para líneas de<br>suministro eléctrico:<br>Líneas de ±1 kV a<br>líneas<br>Líneas de ± 2 kV a<br>tierra<br>Para líneas de señal<br>exteriores:<br>Líneas de ± 2 kV a<br>tierra | La calidad de la alimentación<br>principal debe ser la de un entorno<br>comercial u hospitalario típico.                                                                                                    |
| Caídas de tensión,<br>interrupciones breves<br>y variaciones de<br>voltaje en las líneas<br>de entrada del<br>suministro de energía<br>IEC 61000-4-11 | 0 % UT; 0,5 ciclo<br>0 % UT; 1 ciclo<br>70 % UT; 25/30 ciclos<br><5 % UT; 250/300<br>ciclos                                                                                   | 0 % UT; 0,5 ciclo<br>0 % UT; 1 ciclo<br>70 % UT; 25/30 ciclos<br><5 % UT; 250/300<br>ciclos                                                                                   | La calidad de la alimentación<br>principal debe ser la de un entorno<br>comercial u hospitalario típico.<br>Si el usuario de los dispositivos<br>DR-17E y DR-22E necesita un<br>funcionamiento continuo durante<br>interrupciones de corriente,<br>es recomendable que dichos<br>dispositivos se alimenten a través<br>de una fuente de alimentación<br>ininterrumpida o de una batería. |
| Campo magnético<br>de la frecuencia<br>de alimentación<br>(50/60Hz)<br>IEC/EN61000-4-8<br><b>NOTA:</b> UT es el voltaje                               | 3 A/m<br>e de la alimentación princ                                                                                                    | 3 A/m<br>cipal de corriente alterna                                                                                                    | Los niveles de los campos<br>magnéticos de frecuencia de<br>alimentación deben ser de las<br>mismas características que una<br>ubicación típica en un entorno<br>comercial u hospitalario típico.<br>antes de aplicar el nivel de prueba.                                                                                                    |

La calidad de la alimentación principal debe ser la de un entorno comercial u hospitalario típico. Si el usuario de los dispositivos DR-17E y DR-22E necesita un funcionamiento continuo durante interrupciones de corriente, es recomendable que dichos dispositivos se alimenten a través de una fuente de alimentación ininterrumpida o de una batería.

#### Pautas y declaración del fabricante (inmunidad electromagnética)

Los dispositivos DR-17E y DR-22E están diseñado para utilizarse en el entorno electromagnético especificado a continuación. El cliente o el usuario de los dispositivos DR-17E y DR-22E debe garantizar que se utilizan en un entorno que cumpla estas condiciones. Equipo médico que no ayuda a mantener la vida.

| Prueba de<br>inmunidad         | Nivel de prueba IEC/<br>EN60601 | Nivel de cumplimiento | Guía sobre el entorno<br>electromagnético                                                                                                    |
|--------------------------------|---------------------------------|-----------------------|----------------------------------------------------------------------------------------------------|
| RF conducida IEC/              | 3 Vrms 150 kHz a 80             | 3 Vrms 3 V/m          | Los equipos de comunicación                                                                                                    |
| EN61000-4-6                    | MHz 3V/m                        |                       | portátiles y móviles no se deben                                                                                                    |
| RF radiada IEC/<br>EN61000-4-3 | De 80 MHz a 2,5GHz              |                       | del DR-17E y DR-22E (cables<br>inclusive) a una distancia menor de la                                                                                                    |
|                                |                                 |                       | recomendada, calculada a partir de la<br>ecuación aplicable a la frecuencia del<br>transmisor.                                                                                                    |
|                                |                                 |                       | Distancia de separación recomendada<br>d = 1,2 $\sqrt{P}$ d = 1,2 $\sqrt{P}$ , 80MHz a<br>800MHz d = 2,3 $\sqrt{P}$ , 800MHz a<br>2,5GHz, donde "P" es la potencia<br>máxima de salida del transmisor en<br>vatios (W), según el fabricante del<br>transmisor, y "d" es la distancia de<br>separación recomendada en metros<br>(m). Las intensidades de campo<br>de transmisores fijos, según lo que<br>determine un estudio electromagnético<br>del centro, deben ser menores al<br>nivel de cumplimiento en cada rango<br>de frecuencia. Pueden producirse<br>interferencias cerca de equipos |
|                                |                                 |                       | marcados con el siguiente símbolo.                                                                                                    |

NOTA 1 a 80 MHz y 800 MHz, se aplica la frecuencia más alta.

**NOTA 2** Estas indicaciones no se pueden aplicar en todas las situaciones. La propagación electromagnética se ve afectada por la absorción y reflexión de las estructuras, los objetos y las personas.

a Las intensidades de campo de transmisores fijos, tales como estaciones base para radioteléfonos (móviles/inalámbricos) y radios móviles terrestres, emisoras de aficionados, emisiones de radio AM y FM y emisiones de televisión, no se pueden predecir teóricamente con exactitud. Para evaluar el entorno electromagnético afectado por transmisores de RF fijos, debe considerarse la realización de una revisión electromagnética del sitio. Si la intensidad de campo medida en la ubicación donde se utilizarán los dispositivos DR-17E y DR-22E excede el nivel de cumplimiento de RF correspondiente indicado anteriormente, se debe observar los dispositivos DR-17E y DR-22E para verificar que su funcionamiento sea normal. Si se observa cualquier anomalía en el funcionamiento, es posible que sea necesario tomar medidas adicionales como reorientar o trasladar los dispositivos DR-17E y DR-22E.

#### Declaración sobre ESD

Durante la prueba, se producen alteraciones por oscilaciones, pero el producto se recupera automáticamente después de dicha prueba. Esta pérdida de rendimiento permitida la especifica el fabricante y este fenómeno aparecerá de forma clara en una declaración en el manual del usuario para evitar malas interpretaciones.

#### Declaración sobre DIP

EUT se apaga durante la prueba, pero el producto se recupera automáticamente después de dicha prueba. Esta pérdida de rendimiento permitida la especifica el fabricante y este fenómeno aparecerá de forma clara en una declaración en el manual del usuario para evitar malas interpretaciones.

## Distancias de separación recomendadas entre equipos de comunicaciones RF portátiles y móviles y los dispositivos DR-17E y DR-22E

Los modelos DR-17E y DR-22E están diseñados para utilizarse en un entorno electromagnético en el que se controlan las alteraciones de RF irradiadas. El cliente o usuario de los modelos DR-17E y DR-22E puede ayudar a evitar la interferencia electromagnética manteniendo una distancia mínima entre el equipo de comunicaciones de RF portátil y móvil (transmisores) y dichos modelos tal y como se recomienda a continuación, en función de la potencia de salida máxima de este equipo de comunicaciones.

| Potencia de salida                   | Distancia de separación conforme a la frecuencia del transmisor (m) |                                    |                                     |  |
|--------------------------------------|---------------------------------------------------------------------|------------------------------------|-------------------------------------|--|
| máxima nominal del<br>transmisor (W) | De 150kHz a 80MHz<br>d = 1,2 √ P                                    | De 80 MHz a 800 MHz<br>d = 1,2 √ P | De 800 MHz a 2,5 GHz<br>d = 2,3 √ P |  |
| 0,01                                 | 0,12                                                                | 0,12                               | 0,23                                |  |
| 0,1                                  | 0,38                                                                | 0,38                               | 0,73                                |  |
| 1                                    | 1,2                                                                 | 1,2                                | 2,3                                 |  |
| 10                                   | 3,8                                                                 | 3,8                                | 7,3                                 |  |
| 100                                  | 12                                                                  | 12                                 | 23                                  |  |

Para transmisores que tengan un valor nominal de potencia de salida máxima no mencionado anteriormente, la distancia de separación recomendada "d" en metros (m) se puede estimar utilizando la ecuación aplicable a la frecuencia del transmisor, donde "P" es el valor nominal de potencia de salida máxima del transmisor en vatios (W) conforme al fabricante del transmisor.

**NOTA 1** Con 80 MHz y 800 MHz, se aplica la distancia de separación para el intervalo de frecuencias más alto.

**NOTA 2** Estas indicaciones no se pueden aplicar en todas las situaciones. La propagación electromagnética se ve afectada por la absorción y reflexión de las estructuras, los objetos y las personas.

| Longitud del cable                  |      |
|-------------------------------------|------|
| Cable de alimentación:<br>Accesorio | 1,8m |

## PRECAUCIONES

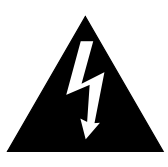

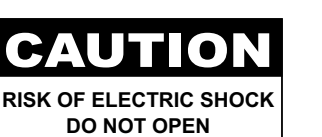

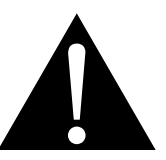

Símbolos utilizados en este manual

|            | Este icono indica la existencia de<br>un riesgo potencial que podría<br>provocar lesiones personales o<br>daños al producto. |                    | ISO 7010-M002: Siga las instrucciones de uso.                                                                                      |
|------------|----------------------------------------------------------------------------------------------------|--------------------|----------------------------------------------------------------------------------------------------|
|            | Este icono indica información<br>de funcionamiento o de servicio<br>técnico importante.                                      | CE                 | Este icono indica el cumplimiento de las<br>especificaciones 93/42/EEC, EN60601-<br>1, EN 60601-1-2 de los estándares<br>europeos. |
|            | IEC 60417 -5009 : ESPERA                                                                                                    |                    | IEC 60417 -5031 : Corriente continua                                                                                               |
| $\bigcirc$ | IEC 60417 -5032: Corriente alterna                                                                                           | $\bigtriangledown$ | IEC 60417 -5021: Equipotencialidad                                                                                                 |

### Aviso

- Lea este manual del usuario atentamente antes de utilizar la pantalla LCD y guárdelo por si tuviera que consultarlo en otro momento.
- Las especificaciones del producto y otra información proporcionada en este manual del usuario solamente deben utilizarse como referencia. Toda la información está sujeta a cambios sin previo aviso. El contenido actualizado se puede descargar de nuestro sitio Web <u>http://www.agneovo.com</u>.
- Para realizar el registro en línea, vaya a http://www.agneovo.com.
- Para proteger sus derechos como consumidor, no quite ninguna pegatina de la pantalla. Este hecho podría afectar a la resolución del período de garantía.

## PRECAUCIONES

## Precauciones de instalación

|                                                                                                    | No coloque la pantalla LCD cerca de fuentes de calor, como por ejemplo radiadores, aberturas de ventilación o a la luz directa del sol.                                                                                         |
|----------------------------------------------------------------------------------------------------|----------------------------------------------------------------------------------------------------|
|                                                                                                    | No tape ni bloquee los orificios de ventilación de la carcasa.                                                                                                    |
|                                                                                                    | Coloque la pantalla LCD en un área estable. No coloque la pantalla LCD donde pueda sufrir vibraciones o impactos.                                                                                                    |
|                                                                                                    | Coloque la pantalla LCD en un área perfectamente ventilada.                                                                                                    |
| Le contraction de la contraction de la contracti | No coloque la pantalla LCD en el exterior.                                                                                                    |
|                                                                                                    | No coloque la pantalla LCD en un entorno con polvo o humedad.                                                                                                    |
|                                                                                                    | No derrame líquido ni inserte objetos afilados en la pantalla LCD a través de los orificios de ventilación. Si lo hace, se puede provocar un incendio accidental, descargas eléctricas o la pantalla LCD puede resultar dañada. |

### Precauciones de uso

| ~= <b>=</b> = 8 | Utilice solamente el cable de alimentación<br>proporcionado con la pantalla LCD.                                                                                                    |
|-----------------|----------------------------------------------------------------------------------------------------|
|                 | La toma de corriente debe estar instalada junto a<br>la pantalla LCD y se debe tener acceso a ella sin<br>ninguna dificultad.                                                                                                    |
|                 | Si utiliza un alargador con la pantalla LCD,<br>asegúrese de que el consumo de corriente total<br>enchufado a la toma de corriente no supera el<br>amperaje permitido.                                                                                                    |
| B               | No deje que nada descanse sobre el cable de<br>alimentación. No coloque la pantalla LCD donde el<br>cable de alimentación se pueda pisar.                                                                                                    |
|                 | Si no va a utilizar la pantalla LCD durante un<br>prolongado período de tiempo, desenchufe el cable<br>de alimentación de la toma de corriente eléctrica.                                                                                                    |
|                 | Para desconectar el cable de alimentación, agarre el<br>cabezal del enchufe y tire de él. No tire del cable; si<br>lo hace, se puede provocar un incendio o descargas<br>eléctricas.                                                                                                    |
|                 | El enchufe o el acoplador del aparato se usa como<br>dispositivo de desconexión. Dicho dispositivo<br>siempre debe estar en funcionamiento. Desconecte<br>siempre y completamente el cable de alimentación<br>del producto cuando no está trabajando con él o<br>cuando lo limpie. No haga conexiones mientras la<br>alimentación está encendida, ya que una súbita<br>repentina de potencia puede dañar los componentes<br>electrónicos sensibles. |
|                 | No desenchufe ni toque el cable de alimentación con las manos mojadas.                                                                                                    |

### Limpieza y mantenimiento

Desconecte este equipo de la toma de corriente eléctrica antes de limpiarlo.

No utilice líquidos o detergentes pulverizados para limpiar el producto.

Utilice un paño húmero. Limpie el monitor todos los meses.

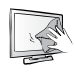

La pantalla LCD está protegida mediante vidrio óptico NeoV<sup>™</sup>. Utilice un paño suave para limpiar la superficie de cristal y la carcasa. La pantalla se puede utilizar utilizando un paño humedecido con alcohol etílico al 95%.

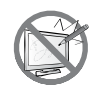

No frote la superficie de cristal ni la golpee con objetos afilados o abrasivos, como por ejemplo lápices o destornilladores. Si no sigue estas normas, la superficie del cristal puede resultar arañada.

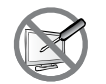

No intente reparar la pantalla LCD usted mismo. Deje esta tarea en manos del personal de servicio técnico. Si abre o quita la carcasa puede quedar expuesto a voltajes peligrosos y a otros riesgos.

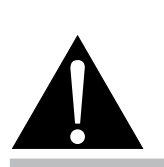

#### Advertencia:

L B

Desenchufe el cable de alimentación de la toma de corriente y póngase en

contacto con el personal de servicio técnico cualificado cuando se den las siguientes condiciones:

- El cable de alimentación está dañado.
- La pantalla LCD se ha caído o la carcasa se ha dañado.
- La pantalla LCD emite humo o un fuerte olor.

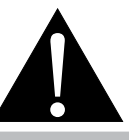

#### Advertencia:

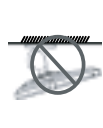

El montaje en el techo o en cualquier superficie horizontal elevada no es aconsejable.

La instalación de las pantallas que no se realice conforme a las instrucciones puede dar lugar a consecuencias no deseadas, como por ejemplo daños o lesiones personales. Es muy recomendable, que los usuarios que ya hayan montado la pantalla en el techo o en cualquier otra superficie horizontal elevada se pongan en contacto con AG Neovo para obtener consejos y soluciones que le ayudarán a disfrutar plenamente de dicha pantalla.

### Aviso para la pantalla LCD

Para mantener el rendimiento luminoso estable, es recomendable utilizar un valor bajo de brillo.

Debido al período de vida útil de la lámpara, es normal que la calidad del brillo de la pantalla LCD disminuya con el tiempo.

Cuando se muestran imágenes estáticas durante prolongados períodos de tiempo, se puede quedar una imagen permanente en la pantalla LCD. Este fenómeno se conoce como retención o envejecimiento.

Para evitar la retención de imágenes, lleve a cabo cualquiera de los métodos siguientes:

- Establezca un período de tiempo para que la pantalla LCD se apague después de unos minutos de inactividad.
- Utilice un protector de pantalla que tenga gráficos móviles o una imagen en blanco y negro.
- · Cambie los fondos de escritorio con cierta frecuencia.
- Ajuste la pantalla LCD con un bajo valor de brillo.
- Apague la pantalla LCD cuando no utilice el sistema.

Cuando la pantalla LCD muestre retención de imágenes:

- Apague la pantalla LCD durante un prolongado período de tiempo. Podemos estar hablando de varias horas o varios días.
- Utilice un protector de pantalla y ejecútelo durante un prolongado período de tiempo.
- Utilice una imagen en blanco y negro y muéstrela durante un prolongado período de tiempo.

Cuando traslade la pantalla LCD de una sala a otra o haya un ascenso brusco de la temperatura ambiente, se puede condensar rocío en la superficie de cristal o en su interior. Si ocurre esto, no encienda la pantalla LCD hasta que el rocío desaparezca.

Si se dan condiciones de mucha humedad, es normal que se forme vaho dentro de la superficie de cristal de la pantalla LCD. El vaho desaparecerá después de unos días o tan pronto como el tiempo se estabilice.

El interior de la pantalla LCD contiene millones de microtransistores. Es normal que unos pocos transistores resulten dañados y generen puntos. Se trata de una anomalía aceptable que no se considera una avería.

Los modelos DR-17E, DR-22E están pensados para utilizarse como un monitor LCD para integrarse con el sistema del hospital. Están diseñados para uso general para adultos en entornos hospitalarios y funcionando continuamente. Para mostrar y ver imágenes para referencia. El uso de este dispositivo no requiere ningún contacto directo con pacientes.

Los equipos complementarios conectados a las interfaces analógica y digital deben ser compatibles con los diferentes estándares IEC nacionalmente armonizados (por ejemplo IEC 60950 para equipos de procesamiento de datos, IEC 60065 para equipos de vídeo, IEC 61010-1 para equipos de laboratorio y IEC 60601-1 para equipos médicos). Además, todas las configuraciones deben cumplir el estándar de sistemas IEC 60601-1. Todo el mundo que conecte equipos adicionales a la parte de entrada o salida de señal configura un sistema médico y por lo tanto, el responsable de que el sistema cumpla los requisitos del estándar de sistemas IEC 60601-1. La unidad debe interconectarse exclusivamente con equipos que cuenten con la certificación IEC 60601-1 en el entorno de los pacientes y con equipos que cuenten con la certificación IEC 60601-1 en torno. Si tiene dudas, consulte al departamento de servicio técnico o a su representante local.

La fiabilidad de la toma de tierra solamente se puede lograr cuando el equipo se conecta a una toma de corriente equivalente marcada como "Solo hospital" o "Clase hospital".

## PRECAUCIONES

#### Aviso para la pantalla LCD

Utilice un cable de alimentación que coincida con el voltaje de la toma de corriente eléctrica y que haya sido aprobado y el estándar de seguridad del país en cuestión.

El dispositivo transmite las señales analógicas de salida a través de la conversión del elemento ADC (Analog Digital Convert, es decir, Conversión analógico-digital) para convertirse en una señal digital y la señal de vídeo se lleva a cabo a través de la conversión de descodificador de vídeo. Se ha convertido en la misma señal digital. Estas señales, a través de IC de escala, como la acción de ampliación y reducción y el procesamiento de imágenes digitales y, a continuacion, a través de las señales LVDS de transmisión de línea de cable en una del módulo LCD. Por último, mediante el controlador del reloj (controlador de temporización, TCON), la señal del reloj se transmite al IC de la unidad en el panel y el control del módulo de escala activa la retroiluminación para la fuente de luz del módulo LCD.

ADVERTENCIA – No hay protección contra la entrada de agua: IPX0

ADVERTENCIA - No modifique este equipo sin la autorización del fabricante.

La instalación y el ajuste del menú OSD solo lo deben llevar a cabo el fabricante entrenado y el personal autorizado.

**ADVERTENCIA** / Para evitar el riesgo de descargas eléctricas, este equipo solamente se debe conectar a una toma de corriente protegida con toma de tierra.

PRECAUCIÓN: El fabricante y modelo de este adaptador es una parte integrante del dispositivo médico.

- Alimentado por fuente de alimentación de Clase I.
- Fabricante y modelo del adaptador: ADAPTER TECH: ATM065-P240
   Entrada/salida: 100-240 V~50-60 Hz, 24V(===) 2,7A.
   ADAPTER TECH: ATM065T-P240
   Entrada/salida: 100-240 V~50-60 Hz, 24V(===) 2,7A.

ADVERTENCIA: Utilice el aparato de instalación adecuado para evitar el riesgo de lesiones.

**ADVERTENCIA:** El equipo no es adecuado para utilizarse en presencia de un preparado anestésico inflamable con aire, oxígeno u óxido nitroso: No es de la categoría AP o APG.

**PRECAUCIÓN:** Ninguna parte aplicada.

Asegúrese de que el usuario no entra en contacto con las partes de entrada y salida de señal (SIP/SOP, Signal Input Part/Signal Output Part) y el paciente al mismo tiempo.

**PRECAUCIÓN:** El transporte solo debe realizarse en una superficie plana.

## **CAPÍTULO 1: DESCRIPCIÓN DEL PRODUCTO**

### 1.1 Contenido del paquete

Cuando desempaquete el producto, asegúrese de que todos los elementos siguientes están incluidos en la caja. Si alguno de ellos falta o está dañado, póngase en contacto con su distribuidor.

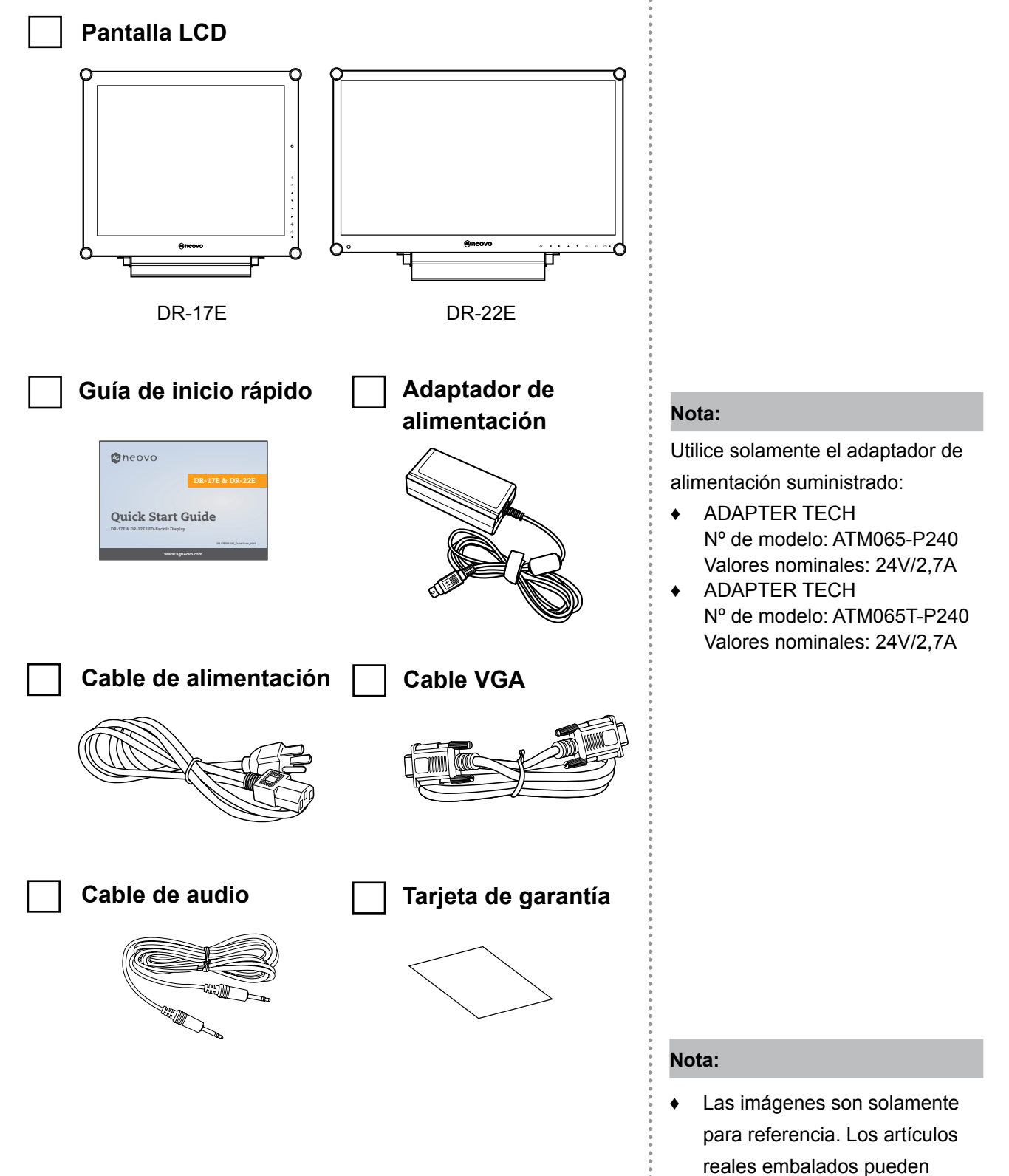

variar.

## **DESCRIPCIÓN DEL PRODUCTO**

### 1.2 Preparación para la instalación en la pared

#### 1.2.1 Instalación en la pared

#### **1** Retire el pie de la base.

Consulte los procedimientos que se indican a continuación.

#### 2 Instale la pantalla LCD en la pared.

Atornille el soporte de montaje en los orificios VESA situados en la parte posterior de la pantalla LCD.

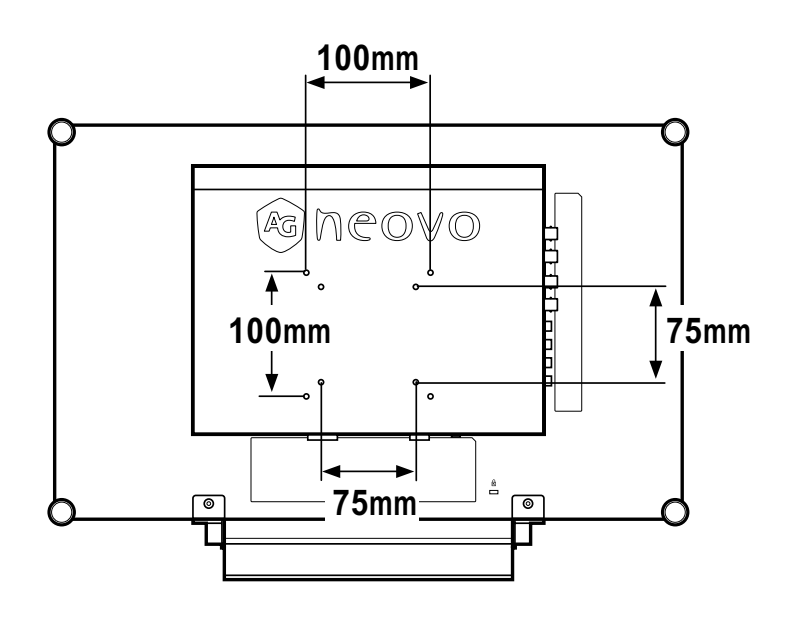

#### 1.2.2 Quitar el pie de la base

- Coloque la pantalla del producto boca abajo con cuidado en una superficie acolchada para impedir que tanto el producto como la pantalla se dañen.
- 2 Quite los cuatro tornillos que fijan el pie de la base de la pantalla LCD.
- 3 Desmonte el pedestal de la base.
- 4 Bloqueé los cuatro tornillos de nuevo.

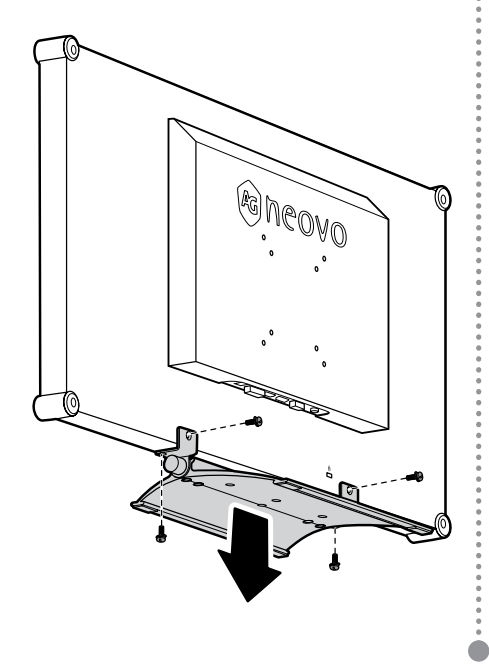

#### Nota:

Para proteger el panel de cristal, coloque una toalla o un paño suave antes de tumbar la pantalla LCD boca abajo.

#### Nota:

Utilice solamente tornillos M4 x 10 mm para el montaje VESA.

#### Nota:

tome las medidas que estime oportuno para evitar que la pantalla LCD se caiga y reduzca el riesgo de daños personales y materiales en caso de que se produzcan terremotos u otras catástrofes.

- Utilice solamente el kit de instalación en pared de 75 x 75 mm y 100 x 100 mm recomendado por AG Neovo.
- Asegure la pantalla LCD en una pared sólida lo suficientemente resistente como para aguantar su peso.

## **DESCRIPCIÓN DEL PRODUCTO**

### 1.3 Información general de la pantalla LCD

### 1.3.1 Vista frontal y botones del panel de botones

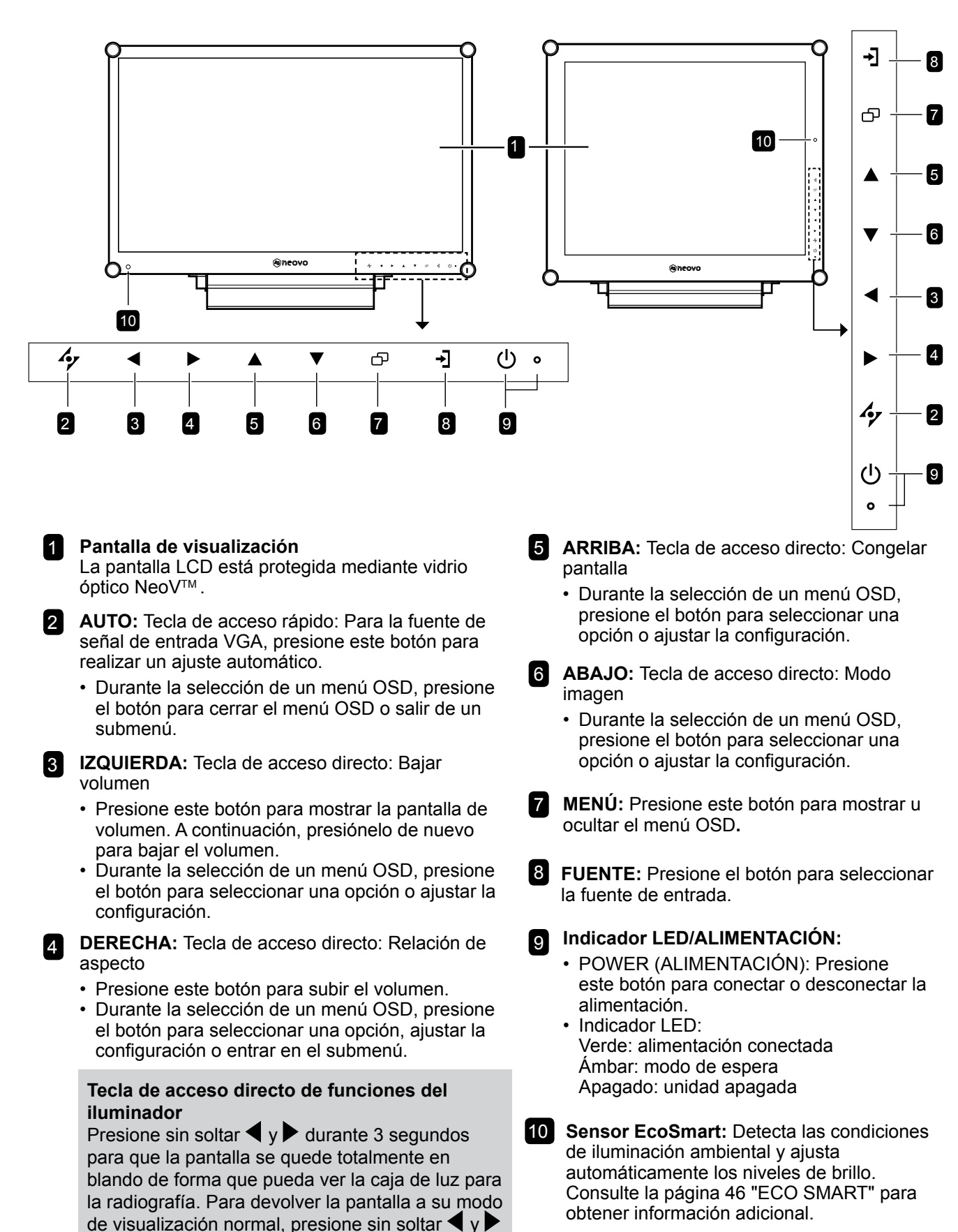

17

durante 3 segundos nuevamente.

## **DESCRIPCIÓN DEL PRODUCTO**

#### 1.3.2 Vista posterior

#### DR-17E

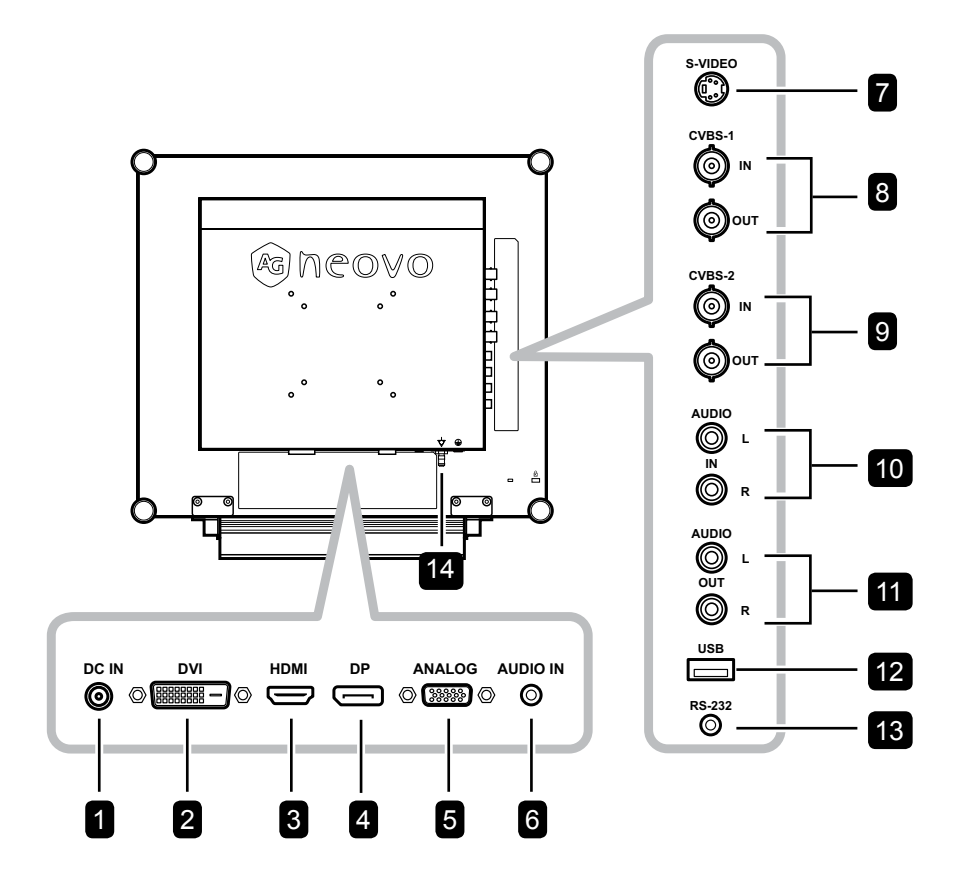

DR-22E

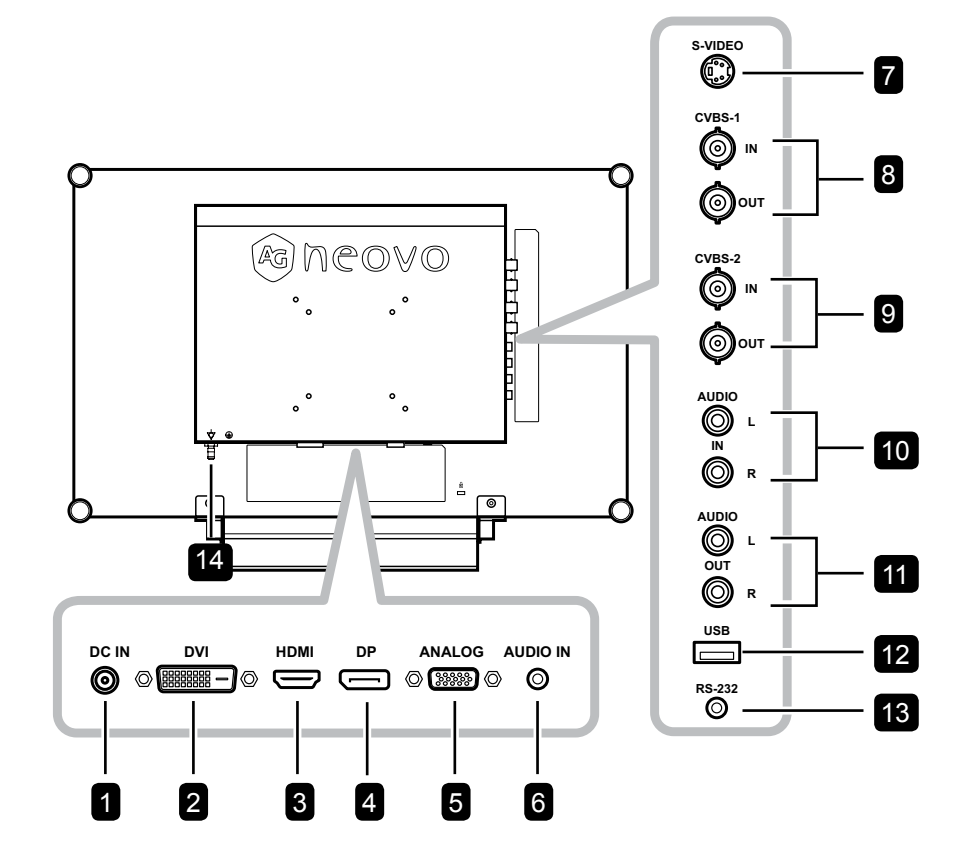

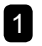

#### 1 Entrada de alimentación de CC

Permite conectar el adaptador de alimentación.

#### 2 Conector DVI

Se utiliza para conectar un equipo mediante un cable DVI para señal de entrada digital.

#### 3 Conector HDMI

Se utiliza para conectar un dispositivo de entrada mediante un cable HDMI para señal de entrada digital.

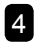

#### 4 Conector DP (DisplayPort)

Se utiliza para conectar un equipo o dispositivo de vídeo mediante un cable DisplayPort para señal de entrada digital.

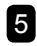

#### 5 Conector ANALÓGICO (VGA)

Se utiliza para conectar un equipo mediante un cable VGA para señal de entrada analógica.

#### 6 Entrada de audio

Se utiliza para conectar un cable de audio para la entrada de audio del equipo.

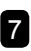

#### Conector de S-Video

Se utiliza para conectar un cable de S-Video para la señal de S-Video.

#### 8 Conectores de entrada y salida de vídeo **COMPUESTO (1)**

Se utilizan para conectar cables compuestos para la señal de entrada y salida CVBS.

#### 9 Conectores de entrada y salida de vídeo **COMPUESTO (2)**

Se utilizan para conectar cables compuestos para la señal de entrada y salida CVBS.

#### 10 Conectores de entrada de audio COMPUESTO

Se utilizan para conectar cables RCA para la señal de audio CVBS / S-Video.

#### 11 Conectores de salida de audio **CMPUESTO**

Se utilizan para conectar cables RCA para la señal de audio CVBS / S-Video.

#### 12 Conector USB (para actualizar el firmware)

Se utiliza para conectar un dispositivo de almacenamiento compatible con USB para llevar a cabo la actualización del firmware.

### 13 Conector RS-232

Se utiliza para conectar un cable RS-232 para la entrada de red.

#### 14 Enchufe de ecualización de potencial (Ø 6 mm)

## **CAPÍTULO 2: CONEXIONES**

### 2.1 Conectar la alimentación

- 1 Conecte el cable de alimentación al adaptador de alimentación.
- 2 Conecte el adaptador de alimentación a la entrada de alimentación de CC situada en la parte posterior de la pantalla LCD.
- 3 Inserte el enchufe del cable de alimentación a una toma de corriente eléctrica o a una fuente de alimentación.

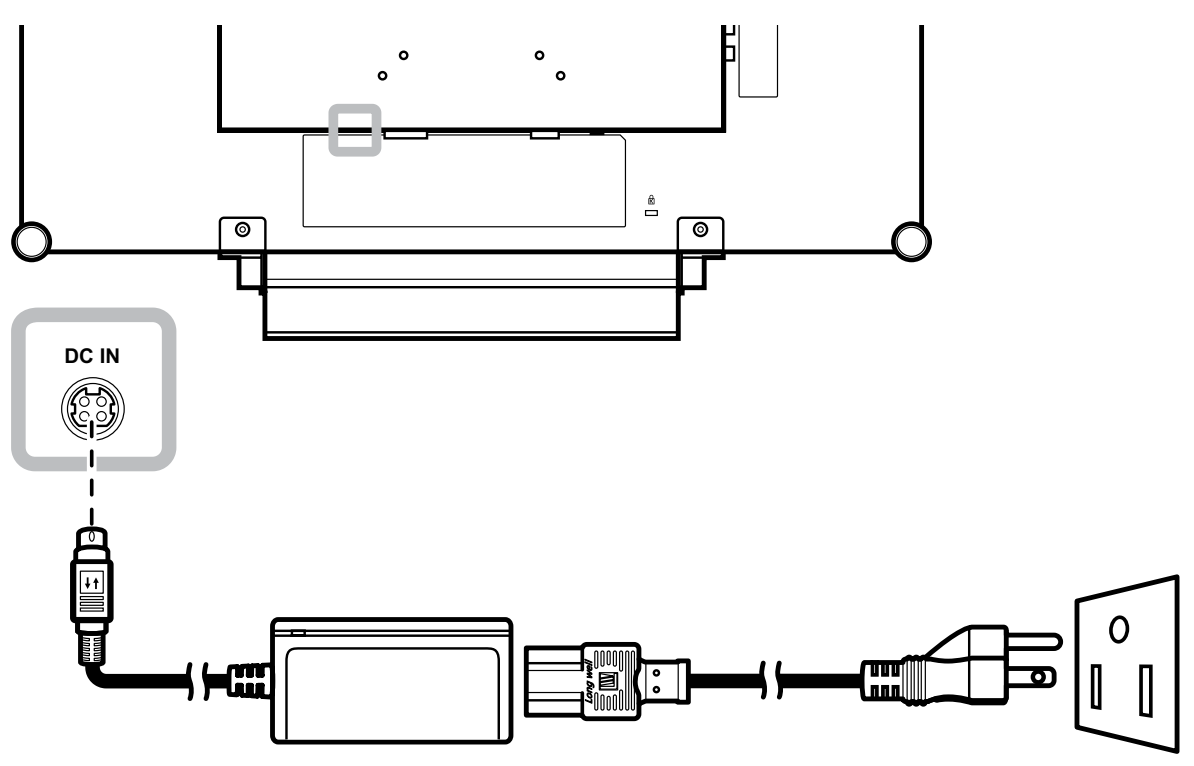

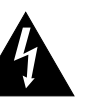

#### Precaución:

 Asegúrese de que la pantalla
 LCD no está conectada a la toma de corriente eléctrica antes de realizar las conexiones. Si conecta los cables mientras la alimentación está CONECTADA, se pueden provocar descargas eléctricas o lesiones personales.

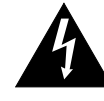

#### Precaución:

 Cuando desenchufe el cable de alimentación, hágalo agarrando el cabezal del enchufe de dicho cable. Nuca tire del cable.

### 2.2 Conectar señales de fuente de entrada

#### 2.2.1 Conectar un equipo

#### Utilizar cables DVI

Inserte un extremo de un cable DVI (DVI-D) en el conector DVI de la pantalla LCD y el otro extremo en el conector DVI del equipo.

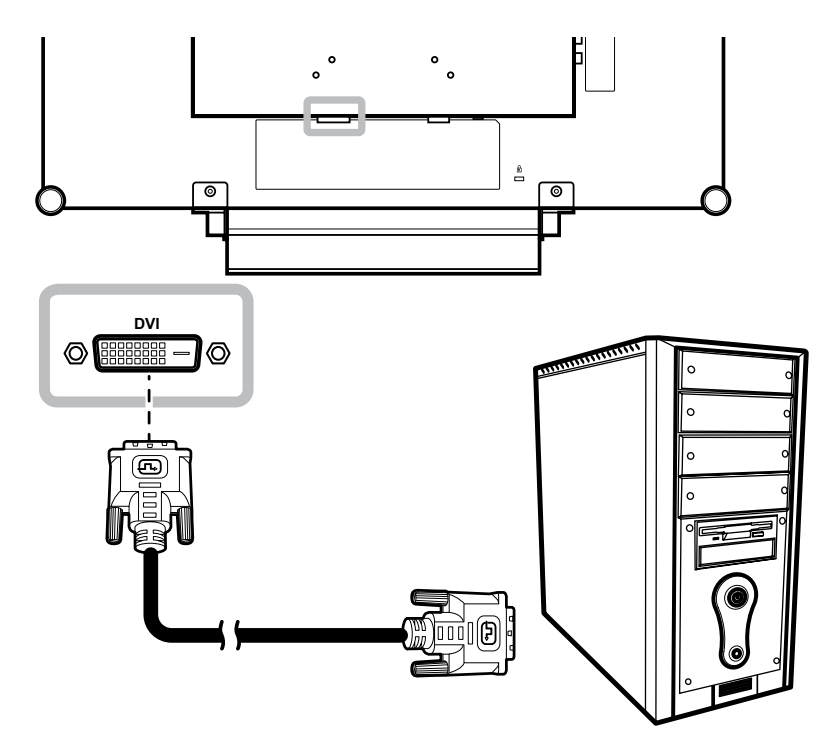

#### Utilizar cables VGA

Inserte un extremo de un cable VGA en el conector ANALÓGICO (VGA) de la pantalla LCD y el otro extremo en el conector VGA del equipo.

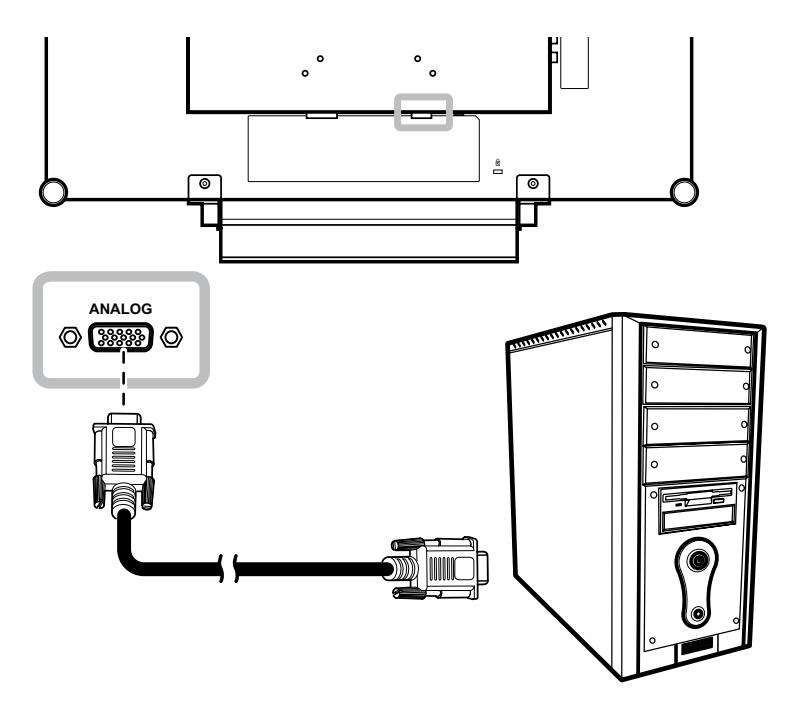

#### Utilización de cables de audio

Inserte un extremo del cable de audio en el puerto de audio de la pantalla LCD y el otro extremo en el puerto de salida de audio del equipo.

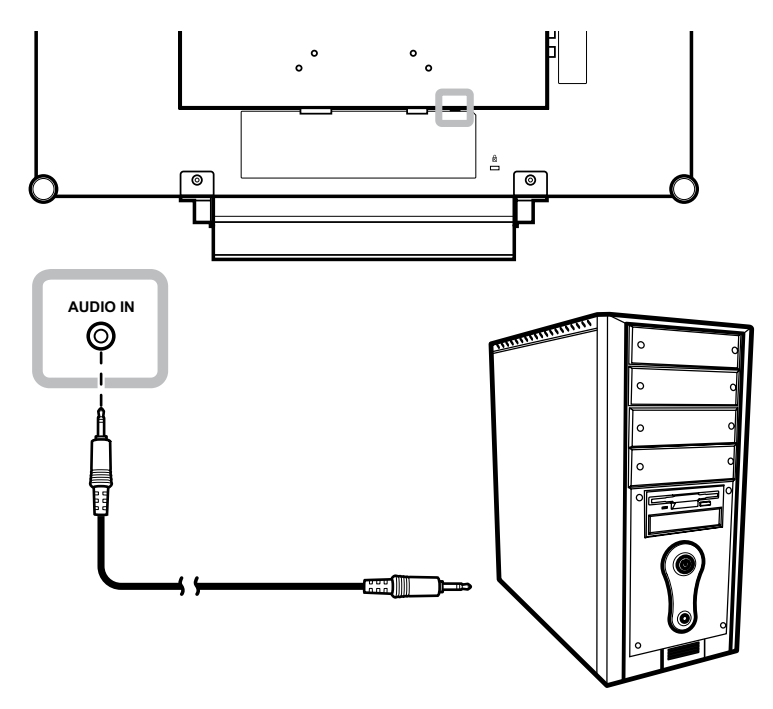

#### Utilizar cables RS-232

Inserte un extremo de un cable RS-232 en el conector RS-232 de la pantalla LCD y el otro extremo en el conector RS-232 del equipo.

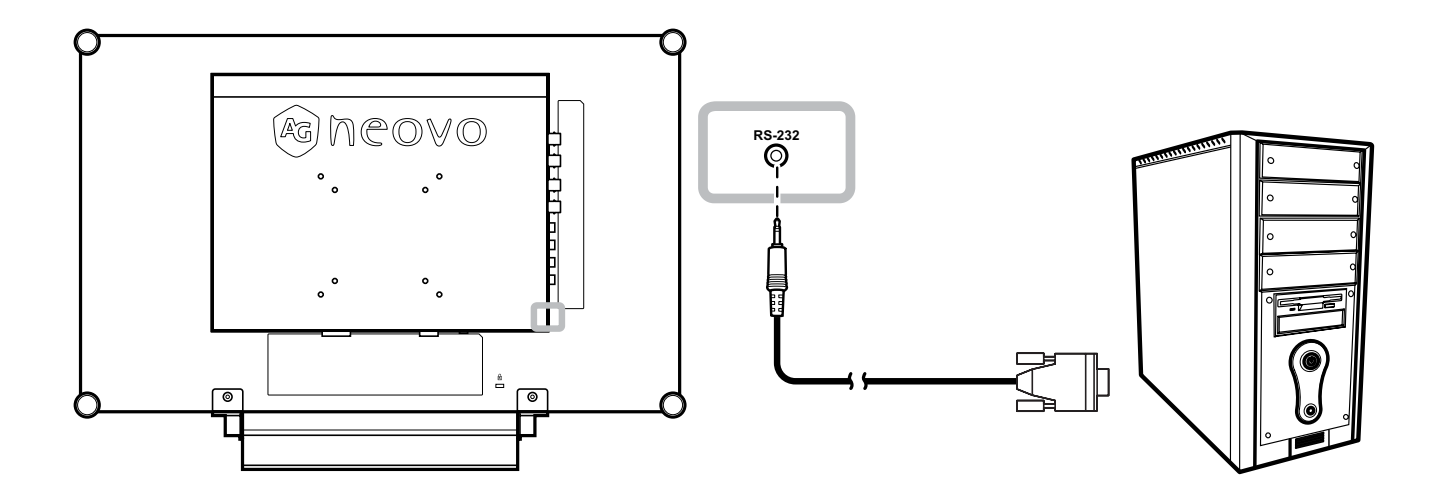

#### 2.2.2 Conectar una cámara o dispositivo de vídeo

#### Utilizar cables S-Video

Inserte un extremo de un cable de S-Video en el conector S-VIDEO de la pantalla LCD y el otro extremo en el conector S-VIDEO del dispositivo.

Para entrada de audio, inserte un cable RCA en el conector de entrada de audio de la pantalla LCD y en el conector de salida de audio del dispositivo.

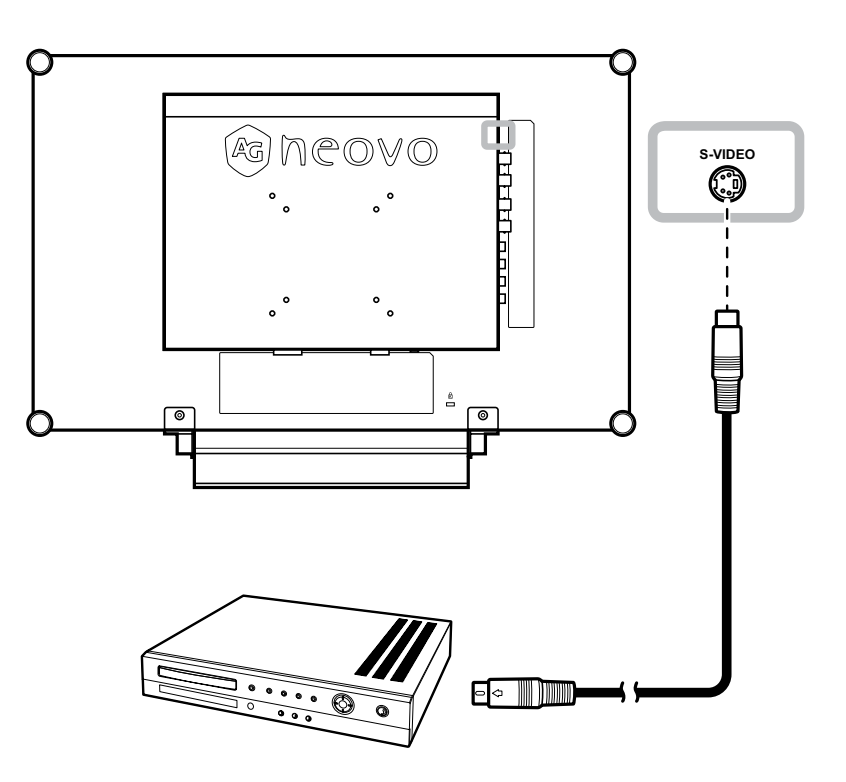

#### Utilizar cables CVBS

Inserte un extremo de un cable CVBS en los conectores COMPUESTOS de la pantalla LCD y el otro extremo en los conectores COMPUESTOS del dispositivo.

Para entrada de audio, inserte un cable RCA en el conector de entrada de audio de la pantalla LCD y en el conector de salida de audio del dispositivo.

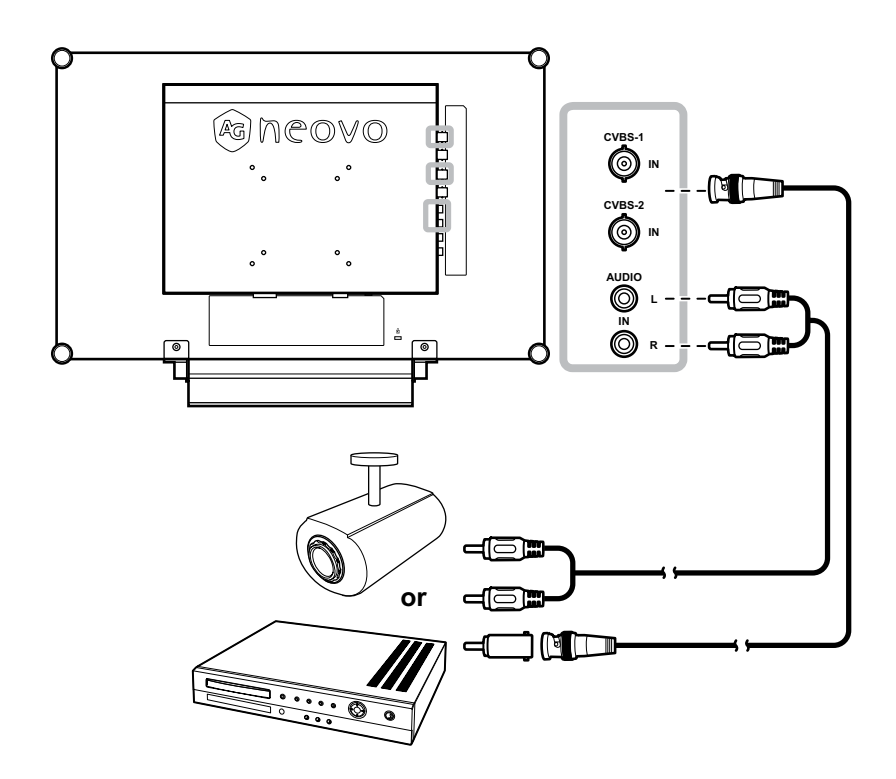

#### Utilizar cables HDMI

Inserte un extremo de un cable HDMI en el conector HDMI de la pantalla LCD y el otro extremo en el conector HDMI del dispositivo.

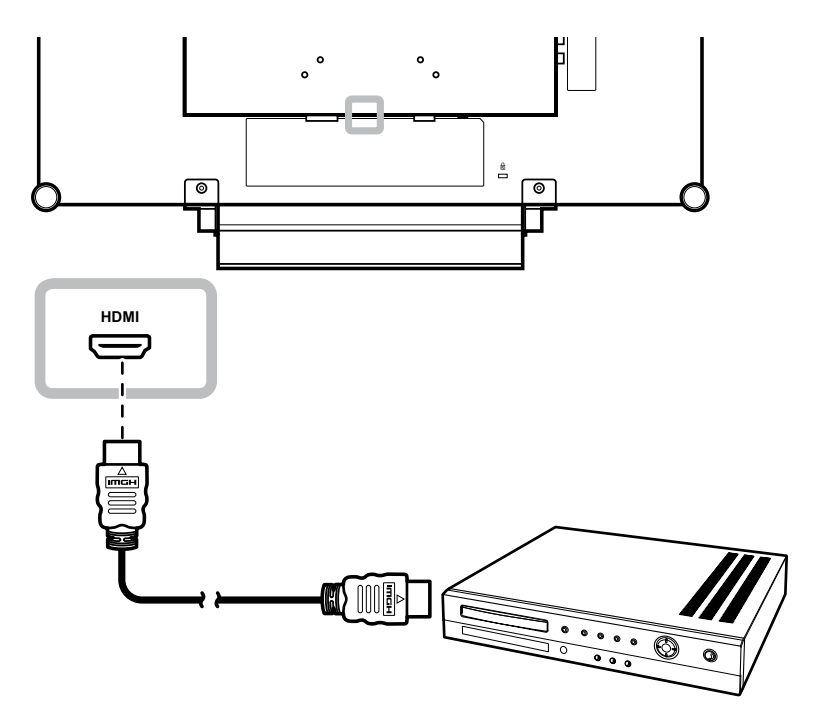

#### Utilizar cables DisplayPort

Inserte un extremo de un cable DisplayPort en el conector DP (DisplayPort) de la pantalla LCD y el otro extremo en el conector DisplayPort del dispositivo.

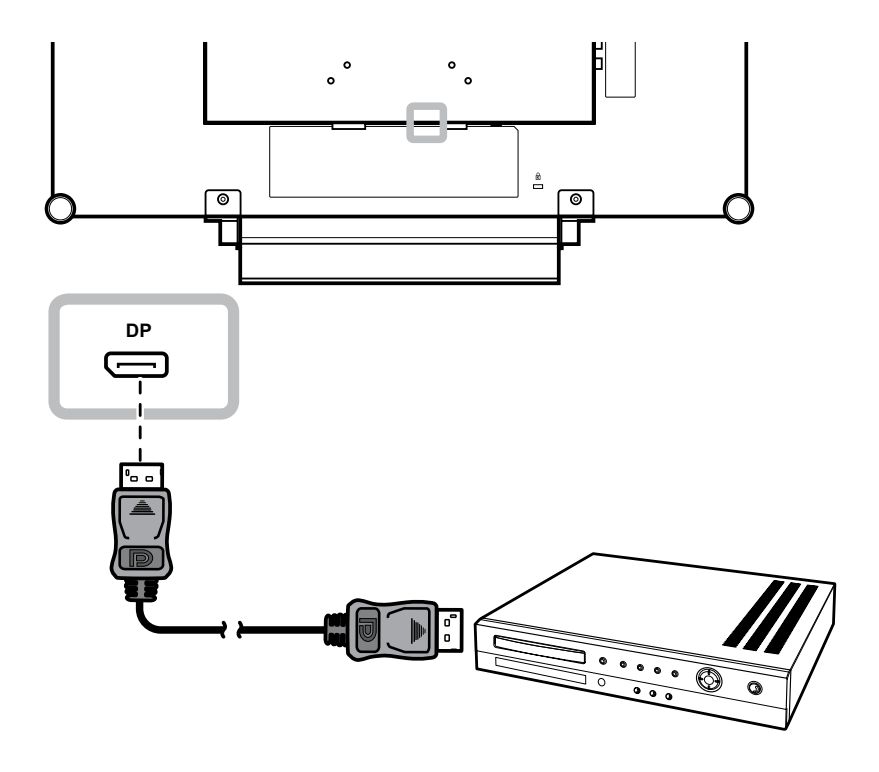

### 2.3 Conectar un amplificador estéreo

Para amplificar la salida del sonido, conecte un amplificador estéreo a la pantalla LCD.

Inserte un cable RCA en el conector de salida de audio de la pantalla LCD y en el conector de entrada de audio de un amplificador estéreo.

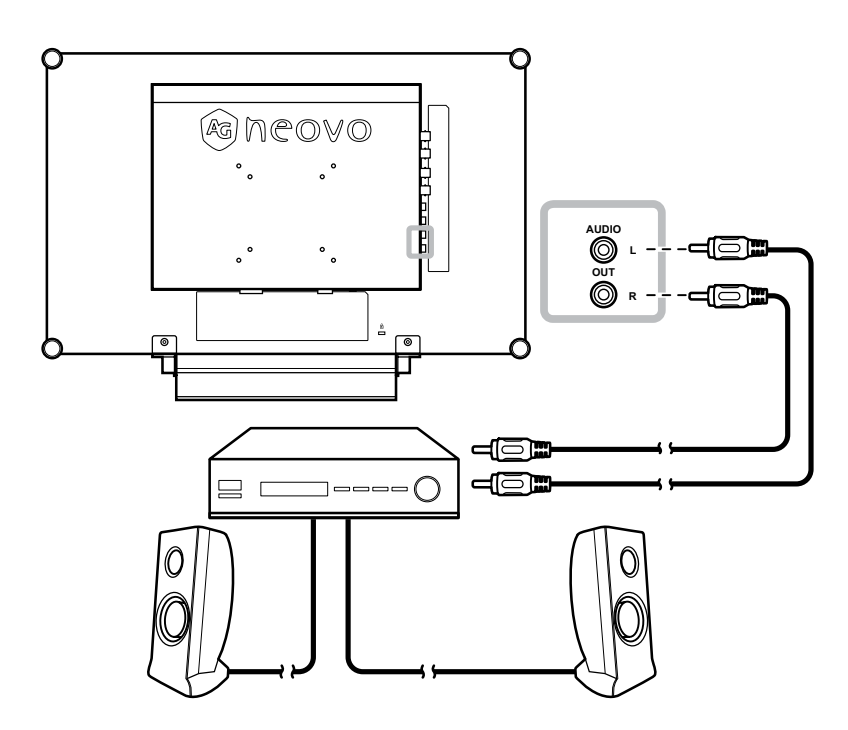

## 2.4 Conectar un dispositivo de almacenamiento USB (para actualización de firmware)

Lleve a cabo cualquiera de los procedimientos siguientes para enchufar un dispositivo de almacenamiento USB al conector USB de la pantalla LCD:

• Inserte directamente el dispositivo de almacenamiento USB en el conector USB de la pantalla LCD (tal y como se muestra a continuación).

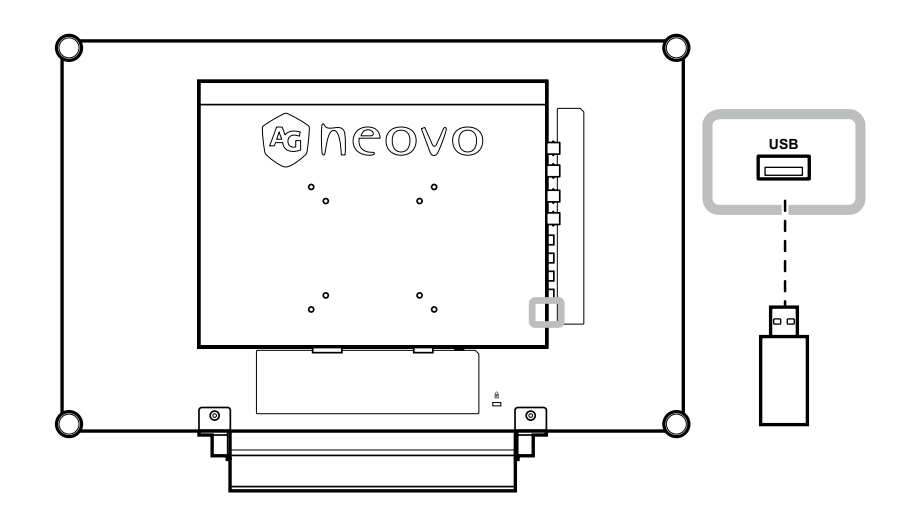

## **CAPÍTULO 3: UTILIZAR LA PANTALLA LCD**

### 3.1 Encender la alimentación

![](_page_25_Figure_2.jpeg)

![](_page_25_Figure_3.jpeg)

Toque el botón → para seleccionar la señal de fuente de entrada.

#### Nota:

La pantalla LCD seguirá consumiendo energía mientras el cable de alimentación esté conectado a la toma de corriente eléctrica. Desconecte el cable de alimentación para interrumpir la corriente por completo.

#### Notas:

Después de seleccionar una señal de fuente de entrada, el mensaje de dicha señal aparecerá en la pantalla durante unos instantes.

Por ejemplo, si selecciona CVBS1, aparece el siguiente mensaje.

![](_page_25_Picture_10.jpeg)

Si la señal de fuente de ٠ entrada seleccionada no se conecta a la pantalla LCD o está desactivada, se muestra un mensaje en la pantalla que indica que no hay señal.

![](_page_25_Picture_12.jpeg)

Si la resolución o la tarjeta de ٠ gráficos del equipo conectado está establecida en un valor demasiado alto, se mostrará un mensaje que indica que la entrada está fuera del intervalo.

![](_page_25_Picture_14.jpeg)

### 3.3 Ajuste de la tecla de acceso rápido con función de Volumen/ Iluminador

![](_page_26_Figure_2.jpeg)

#### 3.3.1 Silenciar el audio

Toque los botones  $\P$  y  $\triangleright$  simultáneamente para silenciar o activar el audio.

### Tecla de acceso directo de funciones del iluminador

Presione sin soltar  $\P$  y  $\blacktriangleright$  durante 3 segundos para que la pantalla se quede totalmente en blando de forma que pueda ver la caja de luz para la radiografía. Para devolver la pantalla a su modo de visualización normal, presione sin soltar  $\P$  y  $\blacktriangleright$  durante 3 segundos nuevamente.

### 3.4 Bloquear el menú OSD

Bloquee el menú OSD para proteger la pantalla LCD contra usuarios no autorizados o para evitar que los botones del panel de botones se presionen accidentalmente.

Para bloquear el menú OSD, presione sin soltar los botones del panel de botones que se mencionan a continuación durante al menos 5 segundos o hasta que aparezca el mensaje

Cuando el menú OSD esté bloqueado, todos los botones del panel de botones se inactivarán.

| Tipo de bloqueo del<br>menú OSD                                                            | Operación para bloquear                                      | Operación para desbloquear                                                                       |
|--------------------------------------------------------------------------------------------|--------------------------------------------------------------|--------------------------------------------------------------------------------------------------|
| Bloquear todos los<br>botones Toque sin soltar los botones ▶, ▲ y ▼<br>durante 5 segundos. |                                                              | Toque sin soltar los botones ▶, ▲ y<br>▼ durante 5 segundos o hasta que<br>aparezca el menú OSD. |
| Bloquear todos los<br>botones excepto el<br>botón <b>ALIMENTACIÓN</b>                      | Toque sin soltar los botones ◀, ▲ y<br>▼ durante 5 segundos. | Toque sin soltar los botones ◀, ▲ y<br>▼ durante 5 segundos o hasta que<br>aparezca el menú OSD. |

## **UTILIZAR LA PANTALLA LCD**

### 3.5 Utilizar la función CONGELAR

La función CONGELAR permite inmovilizar la imagen de la pantalla; sin embargo, la reproducción en tiempo real sigue ejecutándose hasta que la imagen se descongela.

Toque el botón **A** para activar la congelación de la pantalla. El mensaje Congelar pantalla aparecerá en la pantalla.

![](_page_27_Picture_4.jpeg)

Toque el botón **A** de nuevo para desactivar la congelación de la pantalla.

La imagen de la pantalla muestra en tiempo real de reproducción transcurrido cuando la pantalla se descongela.

| al an an an an an an an an an an an an an | 76-m |   |
|-------------------------------------------|------|---|
|                                           | -    | * |
|                                           |      |   |

### 3.6 Utilizar la función de ajuste automático

La función de ajuste automático pone a punto la pantalla LCD automáticamente con su configuración óptima, con la posición horizontal, la posición vertical, el reloj y la fase.

Toque el botón 🍫 para realizar un ajuste automático.

El mensaje Auto ajustamiento se mostrará en la pantalla.

![](_page_27_Picture_12.jpeg)

Durante al ajuste automático, la pantalla vibrará ligeramente durante unos segundos.

Cuando el mensaje desaparezca, el ajuste automático se habrá completado.

#### Nota:

 La función CONGELAR solamente está disponible con señales de entrada de vídeo.

#### Nota:

- La función de ajuste automático solamente está disponible con señales de entrada VGA.
- Es recomendable utilizar la función de ajuste automático cuando se use la pantalla LCD por primera vez o después de un cambio de resolución o frecuencia.

## CAPÍTULO 4: MENÚS EN PANTALLA

### 4.1 Utilizar el menú OSD

|   |                                                                                                    |                                                                            | Uso                                                           |
|---|----------------------------------------------------------------------------------------------------|----------------------------------------------------------------------------|---------------------------------------------------------------|
| 1 | Mostrar la pantalla de mer                                                                                                    | uús principal.                                                             | Toque                                                         |
|   | NTSC 60HZ<br>→ BRIGHTNESS<br>COLOUR TEMP.<br>IMAGE SETTING<br>ASPECT RATIO<br>ASPECT RATIO<br>ANTI-BURN-IN<br>C AUDIO SETTING<br>C AUDIO SETTING<br>C AUDIO SETING<br>C AUDIO SETING<br>C AUDIO SET | BRIGHTNESS<br>50<br>CONTRAST<br>50<br>BACKLIGHT<br>50<br>BLACK LEVEL<br>50 |                                                               |
|   | ∛yexit ►ent                                                                                                    | ER <b>A</b> ▼SELECT                                                        |                                                               |
| 2 | Seleccionar el menú.                                                                                                    |                                                                            | 1 Toque los botones $\blacktriangle$ o $\blacktriangledown$ . |
|   | NTSC       60Hz         →       ⊕       BRIGHTNESS         ③       COLOUR TEMP.         □       IMAGE SETTING         □       ASPECT RATIO         □       ANTI-BURN-IN         ↓       OSD SETTING         ↓       AUDIO SETTING                                                                                                    |                                                                            | 2 Toque el botón ▶ para entrar en el submenú.                 |
|   | B SYSTEM →D ECO SMART                                                                                                    |                                                                            |                                                               |

|   |                                                                                                    | Uso                                                         |
|---|----------------------------------------------------------------------------------------------------|-------------------------------------------------------------|
| 3 | Seleccionar un elemento del submenú.                                                                                                    | Toque los botones $\blacktriangle$ o $\blacktriangledown$ . |
|   | B R I G H T N E S S         5 0         C O N T R A S T         5 0         B A C K L I G H T         5 0         B L A C K L E V E L         5 0 |                                                             |
|   | El elemento resaltado con una flecha naranja indica el                                                                                            |                                                             |
|   | submenú activo.                                                                                                    |                                                             |
| 4 | Ajustar la configuración.                                                                                                    | Toque los botones ◀ o ▶.                                    |
| 5 | Salir del submenú.                                                                                                    | Toque 🍫 o 🗗 para volver al menú<br>anterior.                |
| 6 | Cerrar la ventana OSD.                                                                                                    | Toque 🍫 o 🗗 de nuevo.                                       |

Cuando la configuración se modifica, todos los cambios se guardan cuando el usuario realiza las siguientes acciones:

- Continúa con otro menú.
- Sale del menú OSD.
- Espera a que el menú OSD desaparezca.

**Nota:** la disponibilidad de algunos elementos de menú depende de la señal de la fuente de entrada. Si el menú no está disponible, se deshabilita y atenúa.

### 4.2 Árbol de menús OSD

![](_page_30_Figure_2.jpeg)

| Menú principal          | Submenú                        | Observaciones                |
|-------------------------|--------------------------------|------------------------------|
| 1. BRILLO               | • BRILLO                       | Consulte las páginas 34 y 35 |
|                         | • CONTRASTE                    |                              |
|                         | RETROILUMINACIÓN               |                              |
|                         | NIVEL DE NEGRO                 |                              |
| 2. TEMPERATURA DE COLOR |                                | Consulte la página 36.       |
| 3. CONFIGURACIÓN DE LA  | • NITIDEZ                      | Consulte las páginas 37 y 39 |
| IMAGEN                  | <ul> <li>SATURACIÓN</li> </ul> |                              |
|                         | • MATIZ                        |                              |
|                         | • GAMMA                        |                              |
|                         | INTERVALO DE COLORES           |                              |
|                         | REDUCCIÓN DE RUIDO             |                              |
|                         | MODO DE IMAGEN                 |                              |
|                         | POSICIÓN H.                    |                              |
|                         | POSICIÓN V.                    |                              |
|                         | • FASE                         |                              |
|                         | • RELOJ                        |                              |

| Menú principal            | Submenú              | Observaciones                |
|---------------------------|----------------------|------------------------------|
| 4. RELACIÓN DE ASPECTO    | COMPLETO             | Consulte la página 40        |
|                           | • REAL               |                              |
|                           | NATIVO               |                              |
|                           | • ZOOM               |                              |
|                           | SOBREEXPLORACIÓN     |                              |
| 5. ANTIQUEMADO            | • HABILITAR          | Consulte la página 41        |
|                           | INTERVALO (HORAS)    |                              |
|                           | • MODO               |                              |
| 6. CONFIGURACIÓN OSD      | TRANSPARENCIA        | Consulte la página 42        |
|                           | POSICIÓN H. OSD      |                              |
|                           | POSICIÓN V. OSD      |                              |
|                           | TEMPORIZADOR OSD     |                              |
| 7. CONFIGURACIÓN DE AUDIO | • VOLUMEN            | Consulte la página 43        |
|                           | • AUDIO              |                              |
|                           | • FUENTE             |                              |
| 8. SISTEMA                | AHORRO DE ENERGÍA    | Consulte las páginas 44 y 45 |
|                           | DETECCIÓN DE FUENTE  |                              |
|                           | • DDC/CI             |                              |
|                           | • DCR                |                              |
|                           | PANTALLA AZUL        |                              |
|                           | INFORMACIÓN DE SEÑAL |                              |
|                           | CEC HDMI             |                              |
|                           | • LOGOTIPO           |                              |
|                           | • LED                |                              |
|                           | ID DE MONITOR        |                              |
|                           | RELLAMADA            |                              |
| 9. ECO SMART              | • HABILITAR          | Consulte la página 46        |
|                           | • MODO               |                              |
|                           | • NIVEL              |                              |
| 10. SELECCIONAR ENTRADA   | • VGA                | Consulte la página 47        |
|                           | • DVI                |                              |
|                           | • HDMI               |                              |
|                           | • DP                 |                              |
|                           | CVBS1                |                              |
|                           | CVBS2                |                              |
|                           | S-VIDEO              |                              |

| Menú principal  | Submenú                                 | Observaciones |
|-----------------|-----------------------------------------|---------------|
| 11. IDIOMA      | SELECCIONE EL IDIOMA DE LOS             |               |
|                 | MENÚS OSD:                              |               |
|                 | EN / FR / DE / ES / IT / PY / RO / PL / |               |
|                 | CS / NL / 简中 / 繁中                       |               |
| 12. INFORMACIÓN | Muestra información de configuración:   |               |
|                 | entrada, resolución, frecuencia         |               |
|                 | horizontal y vertical, modo de          |               |
|                 | temporización y versión de firmware.    |               |

## **CAPÍTULO 5: AJUSTAR LA PANTALLA LCD**

### 5.1 BRILLO

![](_page_33_Picture_2.jpeg)

- 1. Toque D para hacer aparecer la ventana de menús OSD.
- Seleccione el menú BRILLO y, a continuación, toque el botón ▶.
- Toque el botón ▲ o ▼ para seleccionar una opción.

| Elemento         | Función                                                                                                    | Uso                                            | Valores |
|------------------|----------------------------------------------------------------------------------------------------|------------------------------------------------|---------|
| BRILLO           | Permite ajustar la luminancia de la imagen de la pantalla.                                                                              |                                                |         |
|                  | Permite ajustar la diferencia entre                                                                                                    |                                                |         |
| CONTRASTE        | el nivel de negro y el nivel de                                                                                                    |                                                |         |
|                  | blanco.                                                                                                    |                                                |         |
|                  | Permite ajustar la luminancia de la imagen de la pantalla.                                                                              |                                                |         |
| RETROILUMINACIÓN | <b>Nota:</b> Esta opción de menú no<br>está disponible si está habilitada la<br>función <b>ECO SMART</b> .                              | Pulse el botón ◀ o ▶ para<br>ajustar el valor. | 0 a 100 |
| NIVEL DE NEGRO   | Permite ajustar el nivel de negro de<br>la imagen de la pantalla. Un valor<br>bajo de brillo hace que el color<br>negro sea más oscuro. |                                                |         |
|                  | <b>Nota:</b> Esta opción de menú no está disponible si la fuente de entrada es VGA o DVI.                                               |                                                |         |

Consulte las ilustraciones de comparación en la página 28.

|                | Valor original | Valor alto | Valor bajo |
|----------------|----------------|------------|------------|
| BRILLO         |                |            |            |
| CONTRASTE      |                |            |            |
| NIVEL DE NEGRO |                |            |            |

### **5.2 TEMPERATURA DE COLOR**

![](_page_35_Picture_2.jpeg)

- 1. Toque D para hacer aparecer la ventana de menús OSD.
- Seleccione el menú TEMPERATURA
   DE COLOR y, a continuación, toque el botón ►.
- Toque el botón ▲ o ▼ para seleccionar una opción.

| Elemento    | Función                                                                                                 | Uso                                    | Valor               |  |  |
|-------------|----------------------------------------------------------------------------------------------------|----------------------------------------|---------------------|--|--|
|             |                                                                                                    |                                        | NEUTRA              |  |  |
|             |                                                                                                    |                                        | CÁLIDA              |  |  |
|             | Proporciona varias                                                                                      | Pulse el botón ◀ o ▶ para              | FRÍA                |  |  |
|             | configuraciones de color.                                                                               | seleccionar la configuración.          | USUARIO             |  |  |
|             |                                                                                                    |                                        | COLOR<br>AUTOMÁTICO |  |  |
|             | La configuración del color se pued                                                                      | le establecer en:                      |                     |  |  |
|             | NEUTRA: Normalmente se util                                                                             | iza para condiciones de iluminación n  | ormales.            |  |  |
|             | CÁLIDA: Aplica un matiz rojizo                                                                          | para proporcionar colores más cálido   | DS.                 |  |  |
|             | Fría: Aplica un matiz azulado para proporcionar colores más fríos.                                      |                                        |                     |  |  |
|             | USUARIO: Este valor permite a los usuarios establecer la temperatura de color                           |                                        |                     |  |  |
| TEMPERATURA | ajustando la configuración R, G                                                                         | G, B conforme a las preferencias del u | suario.             |  |  |
| DE COLOR    | 1 Seleccione USUARIO y toque el botón ►.                                                                |                                        |                     |  |  |
|             | <ul> <li>2 Toque el botón ▲ o ▼ para seleccionar una de las opciones disponibles (R, G o B).</li> </ul> |                                        |                     |  |  |
|             | 3 Toque el botón ◀ o ▶ para ajustar los valores entre 0 y 255.                                          |                                        |                     |  |  |
|             | Nota: Active la opción Rellamada para recuperar la configuración predeterminada del color.              |                                        |                     |  |  |
|             | COLOR AUTO: Establece el balance de blanco y ajusta automáticamente la configuración de color.          |                                        |                     |  |  |
|             | 1 Seleccione COLOR AUTO.                                                                                |                                        |                     |  |  |
|             | 2 Toque el botón 🕨 para activar el color automático.                                                    |                                        |                     |  |  |
|             | <b>Nota:</b> Esta opción de menú solamente está disponible si la fuente de entrada es VGA.              |                                        |                     |  |  |

### 5.3 CONFIGURACIÓN DE LA IMAGEN

![](_page_36_Picture_2.jpeg)

- 1. Toque D para hacer aparecer la ventana de menús OSD.
- Seleccione el menú CONFIG. IMAGEN
   y, a continuación, toque el botón ►.
- Toque el botón ▲ o ▼ para seleccionar una opción.

| Elemento   | Función                                                                                                    | Uso                                                                                                    | Valores |
|------------|----------------------------------------------------------------------------------------------------|----------------------------------------------------------------------------------------------------|---------|
| NITIDEZ    | Permite ajustar la claridad y el<br>enfoque de la imagen de la pantalla.                                                                                                    |                                                                                                    |         |
| SATURACIÓN | Permite ajustar la saturación de                                                                                                    | Pulse el botón ◀ o ▶ para                                                                                                    | 0 a 100 |
|            | color.                                                                                                    | ajustar el valor.                                                                                                    |         |
| MATIZ      | Permite ajustar el matiz de color.                                                                                                    |                                                                                                    |         |
|            |                                                                                                    |                                                                                                    | 2.0     |
|            | Permite ajustar la configuración                                                                                                    | Pulse el botón ┥ o 🕨 para                                                                                                    | 2.2     |
| GAMMA      | contraste de la imagen.                                                                                                    | seleccionar la configuración.                                                                                                    | 2.4     |
|            | , , , , , , , , , , , , , , , , , , ,                                                                                                    |                                                                                                    | S       |
|            |                                                                                                    |                                                                                                    |         |
|            | Display Gamma 2.0 Display Gamma<br>Display Gamma<br>Display Gamm | ha 2.2 Display Gamma 2.4 Display Gamma 2.4 Display Gamma 2.4 Display Gamma 2.4 Display Gamma 2.4 Display Gamma Cambridge Gamma Cambridge | Gamma S |

| Elemento              | Función                                                                                                    | Uso                                                                    | Valores                            |  |  |
|-----------------------|----------------------------------------------------------------------------------------------------|------------------------------------------------------------------------|------------------------------------|--|--|
|                       | Permite ajustar los niveles de negro<br>y blanco para el vídeo.                                                                                                    |                                                                        |                                    |  |  |
|                       | <b>Nota:</b> Esta opción de menú<br>solamente está disponible si la<br>fuente de entrada es HDMI o DP.                                                              | Toque el botón ◀ o ▶ para<br>seleccionar la configuración.             | COMPLETO<br>LÍMITE                 |  |  |
|                       | Fuentes de señal de PC - Señal de PC grises 0-255):                                                                                                    | C en un estado de intervalo compl                                      | eto (escala de                     |  |  |
| INTERVALO<br>DE COLOR |                                                                                                    |                                                                        |                                    |  |  |
|                       | Intervalo de color OSD del monitor:<br>Completo *Realice una selección                                                                                              | Intervalo de color OSD del monitor:<br>Completo *Realice una selección |                                    |  |  |
|                       | Fuente de señal de vídeo - Señal de v<br>grises 16-235):                                                                                                    | ídeo en un estado de intervalo lim                                     | itado (escala de                   |  |  |
|                       |                                                                                                    |                                                                        |                                    |  |  |
|                       | Intervalo de color OSD del monitor: Lír<br>*Realice una selección                                                                                                   | nite Intervalo de color OSD del l                                      | monitor: Completo                  |  |  |
|                       | Permite ajustar la reducción de ruido<br>para ayudar a eliminar el ruido de las<br>imágenes. Esta función contribuye<br>a generar imágenes más claras y<br>nítidas. | Toque el botón ◀ o ▶ para<br>seleccionar la configuración.             | DESACTIVADO<br>BAJO<br>MED<br>ALTO |  |  |
| RED. RUIDO            | Reducción de ruido desactivada                                                                                                    | Reducción de ruido                                                     | activada                           |  |  |
| MODO DE<br>IMAGEN     | Permite seleccionar una<br>configuración de modo de imagen<br>predefinida.                                                                                          | Toque el botón ◀ o ▶ para<br>seleccionar la configuración.             | ESTÁNDARD<br>INTENSA<br>CINE       |  |  |

| Elemento                                    | Función                                                                                                    | Uso                                           | Valores |
|---------------------------------------------|----------------------------------------------------------------------------------------------------|-----------------------------------------------|---------|
| POSICIÓN H.<br>OSD<br>(posición horizontal) | Permite mover la imagen de la<br>pantalla hacia la izquierda o hacia la<br>derecha.                                                                                       |                                               |         |
| POSICIÓN V.<br>OSD<br>(posición vertical)   | Permite mover la imagen de la<br>pantalla hacia arriba o hacia abajo.                                                                                                    |                                               |         |
| FASE                                        | Permite ajustar la frecuencia de la fase para sincronizarla con la señal de vídeo.<br>Nota: Esta opción de menú solamente está disponible si la fuente de entrada es VGA. | Pulse el botón ◀ o ▶para<br>ajustar el valor. | 0 a 100 |
| RELOJ                                       | Permite ajustar la frecuencia para<br>sincronizarla con la señal de vídeo.<br><b>Nota:</b> Esta opción de menú<br>solamente está disponible si la                         |                                               |         |
|                                             | solamente está disponible si la fuente de entrada es VGA.                                                                                                    |                                               |         |

\* La función de cada elemento podría variar según las diferentes fuentes de entrada bajo distintos modos de imagen.

| Modo imagen | Elemento             | VGA | DVI | VÍDEO/<br>HD | S-VIDEO | HDMI | SDI | DP  |
|-------------|----------------------|-----|-----|--------------|---------|------|-----|-----|
|             | NITIDEZ              | V   | V   | V            | V       | V    | V   | V   |
|             | SATURACIÓN           | Х   | X   | V            | V       | Х    | V   | X   |
|             | MATIZ                | Х   | X   | V            | V       | Х    | V   | Х   |
|             | GAMMA                | V   | V   | V            | V       | V    | V   | V   |
|             | INTERVALO DE COLORES | Х   | X   | X            | X       | Х    | V   | X   |
| ESTÁNDARD   | REDUCCIÓN DE RUIDO   | Х   | X   | V            | V       | X    | V   | X   |
|             | MODO DE IMAGEN       | V   | V   | V            | V       | V    | V   | V   |
|             | POSICIÓN H.          | V   | V   | V            | V       | V    | V   | V   |
|             | POSICIÓN V.          | V   | V   | V            | V       | V    | V   | V   |
|             | FASE                 | V   | X   | Х            | Х       | Х    | Х   | Х   |
|             | RELOJ                | V   | X   | x            | X       | x    | Х   | X   |
|             | NITIDEZ              | V   | V   | V            | V       | V    | V   | V   |
|             | SATURACIÓN           | V   | V   | V            | V       | V    | V   | V   |
|             | MATIZ                | V   | V   | V            | V       | V    | V   | V   |
|             | REDUCCIÓN DE RUIDO   | V   | V   | V            | V       | V    | V   | V   |
|             | MODO DE IMAGEN       | V   | V   | V            | V       | V    | V   | V   |
|             | POSICIÓN H.          | V   | V   | V            | V       | V    | V   | V   |
|             | POSICIÓN V.          | V   | V   | V            | V       | V    | V   | V   |
|             | FASE                 | V   | X   | X            | Х       | Х    | Х   | X   |
|             | RELOJ                | V   | X   | X            | Х       | Х    | Х   | X   |
|             | GAMMA                | 2,2 | 2,2 | 2,2          | 2,2     | 2,2  | 2,2 | 2,2 |
|             | INTERVALO DE COLORES | Х   | X   | X            | X       | V    | V   | V   |
|             | GAMMA                | S   | S   | S            | S       | S    | S   | S   |
|             | INTERVALO DE COLORES | Х   | X   | V            | X       | V    | V   | V   |

V Habilitar / X Deshabilitar

### 5.4 RELACIÓN DE ASPECTO

![](_page_39_Picture_2.jpeg)

- 1. Toque D para hacer aparecer la ventana de menús OSD.
- Seleccione el menú RELACIÓN DE ASPECTO y, a continuación, toque el botón ►.
- Toque el botón ▲ o ▼ para seleccionar una opción.

| Elemento                     | Función                                                                                                    | Uso                                                        | Valor                              |
|------------------------------|----------------------------------------------------------------------------------------------------|------------------------------------------------------------|------------------------------------|
| RELACIÓN DE<br>ASPECTO       | Permite ajustar la relación de<br>aspecto de la imagen de la<br>pantalla.                                                                                                    | Pulse el botón ◀ o ▶ para<br>seleccionar la configuración. | COMPLETO<br>REAL<br>NATIVO<br>ZOOM |
| ZOOM H.<br>(zoom horizontal) | Permite ajustar el zoom<br>horizontal.<br><b>Nota:</b> Esta opción de menú<br>solamente está disponible si<br>el parámetro <b>RELACIÓN DE</b><br><b>ASPECTO</b> está establecido en<br><b>ZOOM</b> . |                                                            |                                    |
| ZOOM V.<br>(zoom vertical)   | Permite ajustar el zoom<br>horizontal.<br><b>Nota:</b> Esta opción de menú<br>solamente está disponible si<br>el parámetro <b>RELACIÓN DE</b><br><b>ASPECTO</b> está establecido en<br><b>ZOOM</b> . | Pulse el botón ◀ o ▶ para<br>ajustar el valor.             | 0 a 100                            |
| SOBREEXPLORACIÓN             | Permite ajustar la configuración<br>de sobreexploración para<br>arreglar los bordes recortados de<br>la pantalla.                                                                                    |                                                            |                                    |

\* La función RELACIÓN DE ASPECTO podría variar según las diferentes fuentes de entrada bajo distintos modos de imagen.

| Modo imagen | VGA | DVI | VÍDEO/HD | S-VIDEO | HDMI | SDI | DP |
|-------------|-----|-----|----------|---------|------|-----|----|
| ESTÁNDARD   | Х   | Х   | V        | V       | Х    | V   | V  |
| INTENSA     | V   | V   | V        | V       | V    | V   | V  |
| CINE        | V   | V   | V        | V       | V    | V   | V  |

V Habilitar / X Deshabilitar

### 5.5 ANTIQUEMADO

![](_page_40_Picture_2.jpeg)

- 1. Toque D para hacer aparecer la ventana de menús OSD.
- Seleccione el menú ANTIQUEMADO y, a continuación, toque el botón ►.
- Toque el botón ▲ o ▼ para seleccionar una opción.

| Elemento             | Función                                                             | Uso                                     | Valor       |  |  |  |
|----------------------|---------------------------------------------------------------------|-----------------------------------------|-------------|--|--|--|
|                      | Permite habilitar o deshabilitar la                                 |                                         | ACTIVADO    |  |  |  |
| HABILITAR            | función Antiquemado.                                                |                                         | DESACTIVADO |  |  |  |
| INTERVALO<br>(HORAS) |                                                                     |                                         | 4           |  |  |  |
|                      | Permite establecer el tiempo del                                    | Pulse el botón                          | 5           |  |  |  |
|                      | Intervalo (noras) entre la activación                               | <ul> <li>para seleccionar la</li> </ul> | 6           |  |  |  |
|                      | de la funcion Antiquemado.                                          | configuración.                          | 8           |  |  |  |
|                      |                                                                     |                                         | А           |  |  |  |
|                      | Permite seleccionar el modo de la                                   |                                         | В           |  |  |  |
|                      | funcion Antiquemado.                                                |                                         | С           |  |  |  |
| MODO                 | El modo Antiquemado se puede establecer en:                         |                                         |             |  |  |  |
|                      | A: Ejecución rápida.                                                |                                         |             |  |  |  |
|                      | B: Más lenta paro más precisa que la opción A.                      |                                         |             |  |  |  |
|                      | C: Es el modo de antiquemado más lento pero también el más preciso. |                                         |             |  |  |  |

### 5.6 CONFIGURACIÓN DEL MENÚ OSD

![](_page_41_Picture_2.jpeg)

- 1. Toque D para hacer aparecer la ventana de menús OSD.
- 2. Seleccione el menú CONFIGURACIÓN
  OSD y, a continuación, toque el botón
  .
- Toque el botón ▲ o ▼ para seleccionar una opción.

| Elemento              | Función                               | Uso | Valores |
|-----------------------|---------------------------------------|-----|---------|
|                       | Permite ajustar el nivel de           |     |         |
| TRANSPARENCIA         | transparencia de la pantalla de       |     |         |
|                       | menús OSD.                            |     |         |
|                       | Permite mover la ventana de menús     |     |         |
|                       | OSD hacia la izquierda o hacia la     |     | 0 a 100 |
| (Posición horizontal) | derecha por la pantalla.              |     |         |
| POSICIÓN V OSD        | Permite mover la ventana de menús     |     |         |
|                       | OSD hacia arriba o hacia abajo por    |     |         |
| (Posición vertical)   | la pantalla.                          |     |         |
|                       | Permite establecer la duración        |     |         |
|                       | de tiempo (en segundos) que la        |     |         |
| TEMPORIZADOR          | pantalla de menús OSD permanece       |     | 5 0 100 |
| OSD                   | visible. Cuando el tiempo termina, la |     | 5 8 100 |
|                       | pantalla de menús OSD desaparece      |     |         |
|                       | automáticamente.                      |     |         |

### 5.7 CONFIGURACIÓN DE AUDIO

![](_page_42_Picture_2.jpeg)

- 1. Toque D para hacer aparecer la ventana de menús OSD.
- Seleccione el menú CONFIGURACIÓN
   DE AUDIO y, a continuación, toque el botón ►.
- Toque el botón ▲ o ▼ para seleccionar una opción.

| Elemento | Función                                                                                                    | Uso                                                | Intervalo/Valor |  |
|----------|----------------------------------------------------------------------------------------------------|----------------------------------------------------|-----------------|--|
|          | Permite ajustar el nivel de volumen del altavoz integrado.                                                                                                    |                                                    |                 |  |
| VOLUMEN  | <b>Nota:</b> Si el volumen está ajustado<br>pero la opción <b>AUDIO</b> está<br>establecida en <b>DESACTIVADO</b> ,<br>no se emite ningún sonido en los                                     | Pulse el botón ◀ o ▶ para<br>ajustar el valor.     | 0 a 100         |  |
|          | altavoces.                                                                                                    |                                                    |                 |  |
|          | Permite ACTIVAR o DESACTIVAR el                                                                                                    |                                                    | ACTIVADO        |  |
| AUDIO    | altavoz de audio.                                                                                                    |                                                    | DESACTIVADO     |  |
| FUENTE   | Permite seleccionar a fuente de<br>audio para la señal de entrada PC o<br>Vídeo.<br><b>Nota:</b> Esta opción de menú<br>solamente está disponible si la<br>fuente de entrada es HDMI o SDI. | Toque el botón ◀ o ▶ para<br>seleccionar el valor. | PC<br>VÍDEO     |  |

### 5.8 SISTEMA

![](_page_43_Picture_2.jpeg)

- 1. Toque D para hacer aparecer la ventana de menús OSD.
- Seleccione el menú SISTEMA y, a continuación, toque el botón ►.
- Toque el botón ▲ o ▼ para seleccionar una opción.

| Elemento                                      | Función                                                                                                    | Uso                                                           | Intervalo/Valor         |
|-----------------------------------------------|----------------------------------------------------------------------------------------------------|---------------------------------------------------------------|-------------------------|
|                                               | Habilita o deshabilita el modo de ahorro de<br>energía. Cuando la pantalla LCD entra en<br>el modo de ahorro de energía, la pantalla<br>se queda en negro y el LED se ilumina en<br>ÁMBAR.                                                                                                    |                                                               |                         |
| AHORRO DE<br>ENERGÍA                          | <b>Nota:</b> La cantidad de tiempo que ha de<br>transcurrir para que la pantalla entre en el<br>modo de ahorro de energía varía en función<br>del valor de la opción DETECTAR FUENTE.<br>Si la opción DETECTAR FUENTE se<br>establece en <b>AUTO</b> , la pantalla comprueba<br>toda la señales de fuente de entrada antes<br>de entrar en el modo de ahorro de energía si<br>no se detecta señal; este proceso tarda más<br>tiempo. Si la opción DETECTAR FUENTE se<br>establece en <b>MANUAL</b> , la pantalla entra el<br>modo de ahorro de energía inmediatamente. | Pulse el botón ◀ o<br>▶ para seleccionar la<br>configuración. | ACTIVADO<br>DESACTIVADO |
| DETECCIÓN DE<br>FUENTE                        | Permite establecer la pantalla para que<br>detecte automática o manualmente la señal<br>de fuente de entrada.                                                                                                    |                                                               | AUTOMÁTICO<br>MANUAL    |
| DDC/CI                                        | Activa el protocolo DDC/CI para permitir a<br>los usuarios configurar el monitor mediante<br>un software utilizando dos hilos de los cables<br>VGA, DVI, HDMI, SDI o DP.                                                                                                    |                                                               |                         |
| DCR<br>(Relación<br>de contraste<br>dinámico) | Activa la función DCR. Esta función<br>proporciona un ajuste automático del brillo<br>y contraste de la imagen en un intervalo de<br>alta velocidad y contraste dinámico, como<br>cuando se ven películas. La opción DCR es<br>adecuada para visualización en interiores.                                                                                                    |                                                               | ACTIVADO<br>DESACTIVADO |

| Elemento                | Función                                                                                                    | Uso                                                           | Intervalo/Valor         |  |
|-------------------------|----------------------------------------------------------------------------------------------------|---------------------------------------------------------------|-------------------------|--|
| PANTALLA AZUL           | Permite habilitar o deshabilitar la función<br>de pantalla azul. Si la configuración se<br>establece en <b>ACTIVADO</b> , muestra una<br>pantalla azul cuando un hay ninguna señal<br>disponible.                             |                                                               |                         |  |
| INFORMACIÓN<br>DE SEÑAL | Permite habilitar o deshabilitar la información de señal que se va a mostrar en la pantalla.                                                                                                    |                                                               |                         |  |
| CEC HDMI                | Permite habilitar o deshabilitar la función<br>CEC HDMI. Si la configuración está<br>establecida en <b>ACTIVADO</b> , puede controlar<br>el dispositivo compatible con CEC HDMI en<br>el mismo estado de encendido o apagado. | Pulse el botón ◀ o<br>▶ para seleccionar la<br>configuración. | ACTIVADO<br>DESACTIVADO |  |
|                         | <b>Nota:</b> Esta opción de menú solamente está<br>disponible si la fuente de entrada es HDMI<br>o DP.                                                                                                    |                                                               |                         |  |
| LOGOTIPO                | Permite habilitar o deshabilitar la función de<br>logotipo. Si la configuración se establece<br>en <b>ACTIVADO</b> , el logotipo de AG Neovo se<br>muestra brevemente después de encender<br>la pantalla.                     |                                                               |                         |  |
| LED                     | Enciende o apaga el indicador LED durante el uso del monitor LCD.                                                                                                    |                                                               |                         |  |
| ID DE MONITOR           | Permite establecer el identificador del monitor.                                                                                                    | Pulse el botón ◀ o ►<br>para establecer la ID.                | 0-255                   |  |
| RECUPERAR               | Utilice esta opción para recuperar toda la<br>configuración predeterminada, excepto el<br>idioma y la fuente de entrada.                                                                                                    | Toque el botón ▶ para<br>ejecutar la función.                 |                         |  |

### 5.9 ECO SMART

Con el sensor EcoSmart integrado, los usuarios pueden habilitar la función Eco Smart para ajustar automáticamente el brillo de la pantalla LCD en función de la luz ambiente. Esta función relaja la vista y ayuda a optimizar la eficiencia energética.

![](_page_45_Picture_3.jpeg)

- 1. Toque D para hacer aparecer la ventana de menús OSD.
- Seleccione el menú ECO SMART y, a continuación, toque el botón ►.
- Toque el botón ▲ o ▼ para seleccionar una opción.

| Elemento  | Función                                                                       | Uso                       | Valor       |  |
|-----------|-------------------------------------------------------------------------------|---------------------------|-------------|--|
| HABILITAR | Permite habilitar o deshabilitar la                                           |                           | ACTIVADO    |  |
|           | función Eco Smart.                                                            | Toque el botón 🖣 o 🕨 para | DESACTIVADO |  |
| MODO      | Establece el modo del brillo                                                  | seleccionar el valor.     | AUTOMÁTICO  |  |
|           | automático.                                                                   |                           | USUARIO     |  |
|           | El modo admite las siguientes opciones:                                       |                           |             |  |
|           | AUTOMÁTICO: Se trata del modo predeterminado. El brillo de la pantalla LCD se |                           |             |  |
|           | ajusta automáticamente a la luz ambiente.                                     |                           |             |  |
|           | USUARIO: Permite ajustar manualmente el brillo LCD.                           |                           |             |  |
|           | Permite establecer el nivel del brillo                                        |                           |             |  |
| NIVEL     | de la pantalla LCD.                                                           |                           |             |  |
|           | Nota: Esta opción de menú                                                     | Toque los botones 🗲 o 🕨   | • 0 a 100   |  |
|           | solamente está disponible si el                                               | para ajustar el valor.    |             |  |
|           | parámetro MODO está establecido                                               |                           |             |  |
|           | en <b>USUARIO</b> .                                                           |                           |             |  |

### **5.10 SELECCIONAR UNA ENTRADA**

![](_page_46_Picture_2.jpeg)

- 1. Toque D para hacer aparecer la ventana de menús OSD.
- Seleccione el menú SELEC. ENTRADA
   y, a continuación, toque el botón ►.
- Toque el botón ▲ o ▼ para seleccionar una opción.

| Elemento | Función                             | Uso                      | Valor |
|----------|-------------------------------------|--------------------------|-------|
| VGA      | Permite establecer VGA como la      |                          |       |
|          | señal de fuente de entrada.         |                          |       |
| DVI      | Permite establecer DVI como la      |                          |       |
|          | señal de fuente de entrada.         |                          |       |
| НДМІ     | Permite establecer HDMI como la     |                          |       |
|          | señal de fuente de entrada.         |                          |       |
| DP       | Permite establecer DP (DisplayPort) | Toque el botón 🕨 para    |       |
|          | como la señal de fuente de entrada. | seleccionar la fuente de | -     |
|          | Permite establecer CVBS1 como la    | entrada.                 |       |
| CVBS1    | señal de fuente de entrada.         |                          |       |
| CVBS2    | Permite establecer CVBS2 como la    |                          |       |
|          | señal de fuente de entrada.         |                          |       |
|          | Permite establecer S-Video como la  |                          |       |
| S-VIDEO  | señal de fuente de entrada.         |                          |       |

# CAPÍTULO 6: APÉNDICE

### 6.1 Mensajes de advertencia

| Mensajes de advertencia      | Causa                                                                                                    | Solución                                                                                                    |
|------------------------------|----------------------------------------------------------------------------------------------------|----------------------------------------------------------------------------------------------------|
| INPUT SIGNAL<br>OUT OF RANGE | La resolución de la tasa de<br>actualización de la tarjeta<br>de gráficos del equipo está<br>establecida en un valor demasiado<br>alto. | <ul> <li>Cambie la resolución o la tasa<br/>de actualización de la tarjeta de<br/>gráficos.</li> </ul>       |
|                              | La pantalla LCD no puede detectar<br>la señal de fuente de entrada.                                                                     | <ul> <li>Compruebe si la fuente de<br/>entrada está encendida.</li> </ul>                                    |
| NO<br>SIGNAL                 |                                                                                                    | <ul> <li>Compruebe si el cable de señal<br/>está correctamente conectado.</li> </ul>                         |
|                              |                                                                                                    | <ul> <li>Compruebe si alguno de los<br/>contactos del conector del cable<br/>está doblado o roto.</li> </ul> |
| ОЗД<br>LOCK OUT              | El usuario ha bloqueado el menú<br>OSD.                                                                                                 | <ul> <li>Desbloquee el menú OSD.</li> <li>Consulte la página 27.</li> </ul>                                  |
| ANTI-BURN-IN<br>ON           | El usuario ha habilitado la función<br>Anti-Burn-In.                                                                                    | Deshabilite la función Anti-Burn-<br>In. Consulte la página 41.                                              |
| ANTI-BURN-IN<br>OFF          | El usuario ha deshabilitado la función Anti-Burn-In.                                                                                    | Habilite la función Anti-Burn-In.<br>Consulte la página 41.                                                  |

## 6.2 Solucionar problemas

| Problema                                                                         | Posible causa y solución                                                                                                    |
|----------------------------------------------------------------------------------|----------------------------------------------------------------------------------------------------|
| No hay imagen. <ul> <li>Indicador LED</li> <li>APAGADO.</li> </ul>               | <ul> <li>Compruebe si la pantalla LCD está apagada.</li> <li>Compruebe si el adaptador de alimentación está correctamente conectado<br/>a la pantalla LCD.</li> <li>Compruebe si el cable de alimentación está enchufado a la toma de<br/>corriente eléctrica.</li> </ul> |
| <ul> <li>Indicador LED en color<br/>ÁMBAR.</li> </ul>                            | <ul> <li>Compruebe si el equipo está encendido.</li> <li>Compruebe si el equipo está en el modo de espera; mueva el ratón o presione cualquier tecla para reactivar el equipo.</li> </ul>                                                                                 |
| La posición de la imagen es incorrecta.                                          | <ul> <li>Ajuste los valores de la posición vertical y la posición horizontal. Consulte<br/>CONFIGURACIÓN DE LA IMAGEN en 37.</li> </ul>                                                                                                    |
| El texto se muestra<br>borroso.                                                  | <ul> <li>Para una entrada VGA, toque el botón relation de botones para ajustar automáticamente la pantalla.</li> <li>Para ajustar la CONFIGURACIÓN DE LA IMAGEN, consulte 37.</li> </ul>                                                                                  |
| El menú OSD no se<br>muestra en pantalla.                                        | <ul> <li>El menú OSD está bloqueado. Para ver cómo desbloquear el menú en<br/>pantalla, consulte la página 27.</li> </ul>                                                                                                    |
| Aparecen puntos rojos,<br>azules, verdes o blancos<br>en la pantalla             | <ul> <li>El interior de la pantalla LCD contiene millones de microtransistores. Es<br/>normal que unos pocos transistores resulten dañados y generen puntos.<br/>Se trata de una anomalía aceptable que no se considera una avería.</li> </ul>                            |
| No hay salida de audio.                                                          | <ul> <li>Compruebe si el nivel de volumen está establecido en 0, consulte Silenciar<br/>audio en la página 27.</li> </ul>                                                                                                    |
|                                                                                  | <ul> <li>Compruebe si la CONFIGURACIÓN DE AUDIO &gt; AUDIO está establecida<br/>como DESACTIVADO (consulte la página 43).</li> </ul>                                                                                                    |
|                                                                                  | <ul> <li>Para una entrada VGA o DVI, compruebe la configuración del audio del<br/>equipo.</li> </ul>                                                                                                    |
|                                                                                  | <ul> <li>Para utilizar las entrada HDMI o DP debe seleccionar la fuente de entrada<br/>de audio correcta, consulte la página 47.</li> </ul>                                                                                                    |
| No se puede ajustar la opción de luz de fondo.                                   | <ul> <li>La función Eco Smart está habilitada. Establezca la configuración ECO<br/>SMART &gt; HABILITAR como DESACTIVAR para Deshabilitar la función<br/>ECO SMART, consulte la página 46.</li> </ul>                                                                     |
| La imagen mostrada parece distorsionada.                                         | <ul> <li>Para ajustar la relación de aspecto, consulte 40.</li> </ul>                                                                                                    |
| Se ha formado rocío en<br>la pantalla LCD o en su<br>interior.                   | <ul> <li>Este hecho normalmente se produce cuando la pantalla LCD pasa de una<br/>sala con temperatura muy baja a una sala con temperatura elevada. No<br/>encienda la pantalla LCD. Espere hasta que el rocío desaparezca.</li> </ul>                                    |
| Se ha formado vaho en la superficie de cristal.                                  | <ul> <li>Este hecho se produce en condiciones de humedad. Se trata de un<br/>fenómeno normal. El vaho desaparecerá después de unos días o tan<br/>pronto como el tiempo se estabilice.</li> </ul>                                                                         |
| Aparecen sombras<br>tenues en la pantalla<br>causadas por imágenes<br>estáticas. | <ul> <li>Apague la pantalla LCD durante un prolongado período de tiempo.</li> <li>Utilice un protector de pantalla o una imagen en blanco y negro y<br/>muéstrela durante un prolongado período de tiempo.</li> </ul>                                                     |

## APÉNDICE

### 6.3 Transportar la pantalla LCD

Si tiene que transportar la pantalla LCD para repararla o trasladarla, colóquela en su caja de cartón original.

- 1 Coloque las dos almohadillas de espuma a cada lado de la pantalla LCD para protegerla.
- 2 Coloque la pantalla LCD boca abajo dentro de la caja.
- **3** Coloque la de accesorios en el área designada (si es necesario).
- 4 Cierre y encinte la caja.

![](_page_49_Picture_7.jpeg)

## **CAPÍTULO 7: ESPECIFICACIONES**

### 7.1 Especificaciones de la pantalla

|                      |                                  | DR-17E                                                        | DR-22E                                                        |
|----------------------|----------------------------------|---------------------------------------------------------------|---------------------------------------------------------------|
| Panel                | Panel Type                       | LED-Backlit TFT LCD (TN Technology)                           | LED-Backlit TFT LCD (VA Technology)                           |
|                      | Panel Size                       | 17.0"                                                         | 21.5"                                                         |
|                      | Max. Resolution                  | SXGA 1280 x 1024                                              | FHD 1920 x 1080                                               |
|                      | Pixel Pitch                      | 0.264 mm                                                      | 0.248 mm                                                      |
|                      | Brightness                       | 250 cd/m <sup>2</sup>                                         | 250 cd/m <sup>2</sup>                                         |
|                      | Contrast Ratio                   | 20,000,000:1 (DCR)                                            | 20,000,000:1 (DCR)                                            |
|                      | Viewing Angle (H/V)              | 170°/160°                                                     | 178°/178°                                                     |
|                      | Display Colour                   | 16.7M                                                         | 16.7M                                                         |
|                      | Response Time                    | 3 ms                                                          | 5 ms                                                          |
| Frequency (H/V)      | H Freq.                          | 24 kHz-81 kHz                                                 | 24 kHz-83 kHz                                                 |
|                      | V Freq.                          | 50 Hz-75 Hz                                                   | 50 Hz-75 Hz                                                   |
| Input                | DisplayPort                      | x 1                                                           | x 1                                                           |
|                      | HDMI                             | 1.4 x 1                                                       | 1.4 x 1                                                       |
|                      | DVI                              | 24-Pin DVI-D                                                  | 24-Pin DVI-D                                                  |
|                      | VGA                              | 15-Pin D-Sub x 1                                              | 15-Pin D-Sub x 1                                              |
|                      | Composite                        | BNC x 2                                                       | BNC x 2                                                       |
|                      | S-Video                          | 4-Pin mini DIN x 1                                            | 4-Pin mini DIN x 1                                            |
| Output               | Composite                        | BNC x 2                                                       | BNC x 2                                                       |
| External Control     | RS232 In                         | 2.5 mm Phone Jack                                             | 2.5 mm Phone Jack                                             |
| Other Connectivity   | USB                              | 2.0 x 1 (Service Port)                                        | 2.0 x 1 (Service Port)                                        |
| Audio                | Audio In                         | Stereo Audio Jack (3.5 mm) x 1<br>Stereo Audio Jack (RCA) x 1 | Stereo Audio Jack (3.5 mm) x 1<br>Stereo Audio Jack (RCA) x 1 |
|                      | Audio Out                        | Stereo Audio Jack (RCA) x 1                                   | Stereo Audio Jack (RCA) x 1                                   |
|                      | Internal Speakers                | 2W x 2                                                        | 2W x 2                                                        |
| Power                | Power Supply                     | External                                                      | External                                                      |
|                      | Power Requirements               | DC 24V, 1A                                                    | DC 24V, 1.5A                                                  |
|                      | On Mode                          | 14W (On)                                                      | 15W (On)                                                      |
|                      | Stand-by Mode                    | < 0.7W                                                        | < 0.7W                                                        |
|                      | Off Mode                         | < 0.7W                                                        | < 0.7W                                                        |
| Glass                | Thickness                        | 3.0 mm (0.12")                                                | 3.0 mm (0.12")                                                |
|                      | Reflection Rate                  | < 1%                                                          | < 1%                                                          |
|                      | Transmission Rate                | > 97%                                                         | > 97%                                                         |
|                      | Hardness                         | > 9H                                                          | > 9H                                                          |
| Operating Conditions | Temperature                      | 0°C-40°C (32°F-104°F)                                         | 0°C-40°C (32°F-104°F)                                         |
|                      | Humidity                         | 10%-90% (non-condensing)                                      | 10%-90% (non-condensing)                                      |
| Storage Conditions   | Temperature                      | -20°C-60°C (-4°F-140°F)                                       | -20°C-60°C (-4°F-140°F)                                       |
|                      | Humidity                         | 5%-95% (non-condensing)                                       | 5%-95% (non-condensing)                                       |
| Mounting             | VESA FPMPMI                      | Yes (100 x 100 mm & 75 x 75 mm)                               | Yes (100 x 100 mm & 75 x 75 mm)                               |
| Stand                | Tilt                             | 0° to 22°                                                     | 0° to 15°                                                     |
| Security             | Kensington Security Slot         | Yes                                                           | Yes                                                           |
| Dimensions           | Product with Base<br>(W x H x D) | 409.4 x 398.2 x 175.0 mm<br>(16.1" x 15.7" x 6.9")            | 513.2 x 368.5 x 155.0 mm<br>(20.2" x 14.5" x 6.1")            |
|                      | Packaging<br>(W x H x D)         | 510.0 x 493.0 x 224.0 mm<br>(20.0" x 19.4" x 8.8")            | 615.0 x 483.0 x 210.0 mm<br>(24.2" x 19.1" x 8.3")            |
| Weight               | Product with Base                | 6.1 kg (13.4 lb)                                              | 6.8 kg (15.0 lb)                                              |
|                      | Packaging                        | 8.2 kg (18.1 lb)                                              | 9.3 kg (20.5 lb)                                              |
| L                    |                                  |                                                               |                                                               |

#### Nota:

• Todas las especificaciones están sujetas a cambio sin previo aviso.

## **ESPECIFICACIONES**

### 7.2 Dimensiones físicas

#### 7.2.1 Dimensiones del modelo DR-17E

![](_page_51_Figure_3.jpeg)

![](_page_51_Figure_4.jpeg)

#### 7.2.2 Dimensiones del modelo DR-22E

![](_page_51_Figure_6.jpeg)

#### AG Neovo

Company Address: 5F-1, No. 3-1, Park Street, Nangang District, Taipei, 11503, Taiwan.

Copyright  $\ensuremath{\mathbb{C}}$  2018 AG Neovo. All rights reserved.

DR2E00/DR7E00\_UM\_V011